# EPA Webinar About Manufacturer Information Module Redesign & Testing Information

January 27, 2021

### Agenda

- Introduction
- ► Highlights
- Demo of Redesigned Module
- Things Manufacturers Need To Do Before Production Release
- Things Manufacturers Need To Do After Production Release
- Manufacturer Testing Information
- Questions?
- Appendix- Screenshots of Redesigned & Legacy Manufacturer Information Modules

#### Introduction

#### Introduction

- The Manufacturer Information module is being redesigned to improve the user experience and ensure accurate and complete information for all industries
  - Production release targeted for Spring 2021. EPA will notify manufacturers when a date has been finalized
  - Manufacturers will have an opportunity to test the redesigned module from March 8, 2021 through March 12, 2021
  - IMPORTANT: There are things every manufacturer will have to do before and after the redesigned module is released to production
  - For additional details about the redesigned module, see the October 2020 presentation at <u>https://www.epa.gov/ve-</u> <u>certification/manufacturer-information-redesign</u>

Highlights -EV-CIS Roles & Manufacturer Information Module -Annual Affirmation -Locking Feature -Updated List of Industries -Data Migration

# Highlight: EV-CIS Roles & Manufacturer Information

| EV-CIS Role             | Access                                                                                              |
|-------------------------|----------------------------------------------------------------------------------------------------|
| CAO                     | <ul> <li>Read-Only View</li> </ul>                                                                  |
| CROMERR Signer          | <ul> <li>Read-Only View</li> <li>Affirmation Checkbox on Review<br/>&amp; Confirm Screen</li> </ul> |
| <b>EV-CIS Submitter</b> | <ul> <li>Ability to View &amp; Edit</li> </ul>                                                      |

Note: For the same user to be able to edit <u>and</u> affirm the Manufacturer Information, they will need both the EV-CIS Submitter and CROMERR Signer roles

- Every 365 days, a CROMERR Signer must affirm that the Manufacturer Information for their Manufacturer Code is accurate and complete
  - The initial affirmation will be required within 30 days after the production release in Spring 2021
  - ▶ The 365-day clock will reset at the time of each affirmation
  - Affirmation can be completed as frequently as desired
  - If more than one CROMERR Signer exists for your company, all will be able to perform the affirmation, but only one must do it every 365 days

- Users who have been granted the EV-CIS CROMERR Signer role will:
  - See a warning message on the EV-CIS Home beginning 15 days prior to the annual deadline and continuing until the annual affirmation has been completed by the CROMERR Signer
  - See and be able to check an affirmation checkbox on the Manufacturer Information "Review & Confirm" screen after confirming that all information is accurate and complete
  - Receive email notifications in their CDX inbox and to email addresses provided for any Contacts that have "CROMERR Signer" selected as a Contact Role at 45 days, 30 days, and 15 days prior to the annual affirmation deadline

On EV-CIS Home, users with only the **CROMERR** Signer role will see any applicable affirmation warning messages (yellow or red), as well as the normal links to the Maintain Manufacturer Information, **Request Certificate** or CSI Update, and Update Introduction to Commerce Date

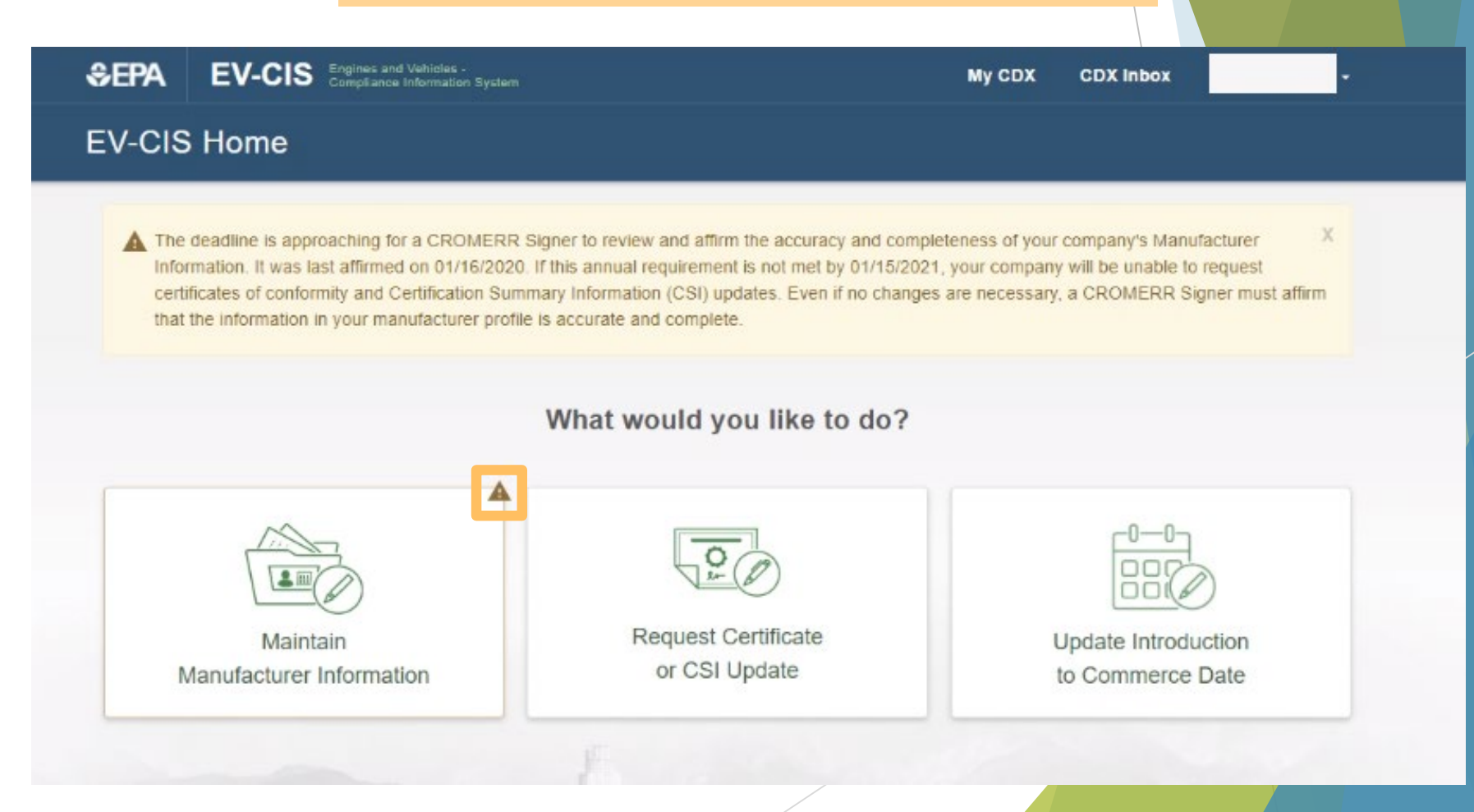

**CROMERR Signer-Only View of EV-CIS Home** 

# Highlight: Annual Affirmation

#### CROMERR Signer-Only View of Manufacturer Information Review Screen

Users with only ۲ the **CROMERR** Signer role will see the readonly Manufacturer Information Review & Confirm screen plus the CROMERR Signer affirmation checkbox and Submit button

| SEPA EV-CIS Engines and Vehides - Compliance Information System              | My CDX CDX Inbox      |
|------------------------------------------------------------------------------|-----------------------|
| Manufacturer Information                                                     |                       |
| Manufacturer Name: Environmental Protection Agency EPA Mar                   | anufacturer Code. EPA |
| Review & Confirm                                                             |                       |
| Review & Confirm                                                             |                       |
| Show All Sections                                                            |                       |
| + Applicable Industries                                                      | Show                  |
| + Locations (21)                                                             | Show                  |
| + Contacts (25)                                                              | Show                  |
| + Divisions (7)                                                              | Show                  |
| + Alternate Manufacturers (19)                                               | Show                  |
| Comments:<br>EPA comments while testing 5th DEV deployment.                  |                       |
| I affirm that the manufacturer information entered is accurate and complete. |                       |
| Exit                                                                         | Submit →              |
|                                                                              |                       |

- Users who have been granted the EV-CIS CROMERR Signer role will <u>not</u> be able to:
  - Submit requests for certificates or CSI updates if the annual affirmation deadline has passed without affirming their Manufacturer Information, since the "Request Certificate or CSI Update" button on EV-CIS Home will be deactivated. These features will be restored once the affirmation is completed
  - Edit any of the Manufacturer Information except for selecting the affirmation checkbox unless they also have the EV-CIS Submitter role. To learn how to add roles to existing EV-CIS user accounts, see: <u>https://www.epa.gov/sites/production/files/2020-</u> 03/documents/evcis-role-sponsorship-user-guide-2020-04-03.pdf

# Highlight: Annual Affirmation

CROMERR Signer-Only View of EV-CIS Home When Affirmation Deadline Has Passed

On EV-CIS • **EV-CIS Home** Home, when the affirmation 🚺 Because your company has not met the annual requirement for affirming the information in your manufacturer profile, your company's CROMERR 🕺 Signers are currently unable to request certificates of conformity and Certification Summary Information (CSI) updates. Even if no changes are deadline has necessary, a CROMERR Signer must affirm that the information in your manufacturer profile is accurate and complete passed, a red What would you like to do? warning message will be displayed and the Request Certificate or Request Certificate Submit Maintain Certification Information or CSI Update Manufacturer Information CSI Update link, normally available for CROMERR Submit Fuel Economy Submit Update Introduction Signers, will be Label Information Compliance Information to Commerce Date deactivated

#### CROMERR Signer & Submitter View of Manufacturer Information Review Screen

• Users with the CROMERR Signer & Submitter roles will be able to edit information on any of the tabs and see the Review screen which includes the **CROMERR** Signer affirmation checkbox and a Submit button

| Manufacturer Information                                                                    |          |
|---------------------------------------------------------------------------------------------|----------|
| Go to Request EPA Manufacturer Code (temporary link)                                        |          |
| Manufacturer Name: Environmental Protection Agency EPA Manufacturer Code: EPA               |          |
|                                                                                             |          |
| Applicable Industries Locations Contacts Divisions Alternate Manufacturers Review & Confirm |          |
| Review & Confirm                                                                            |          |
| Show All Sections                                                                           |          |
| + Applicable Industries                                                                     | Show     |
| + Locations (21)                                                                            | Show     |
| + Contacts (25)                                                                             | Show     |
| + Divisions (7)                                                                             | Show     |
| + Alternate Manufacturers (19)                                                              | Show     |
| Comments:<br>EPA comments while testing 5th DEV deployment.                                 |          |
| I affirm that the manufacturer information entered is accurate and complete.                |          |
| ← Back Exit                                                                                 | Submit → |

- Users with any EV-CIS role(s) will:
  - See a warning message on the EV-CIS Home beginning 15 days prior to the annual deadline and continuing until the annual affirmation has been completed by the CROMERR Signer
- Users with EV-CIS Submitter and/or CROMERR Signer roles will:
  - See the "Deadline for Next Affirmation by a CROMERR Signer" on the confirmation screen after each Manufacturer Information submission
    - However, users who only have the CAO role cannot submit and therefore will not see the submission confirmation screen

# Highlight: Annual Affirmation

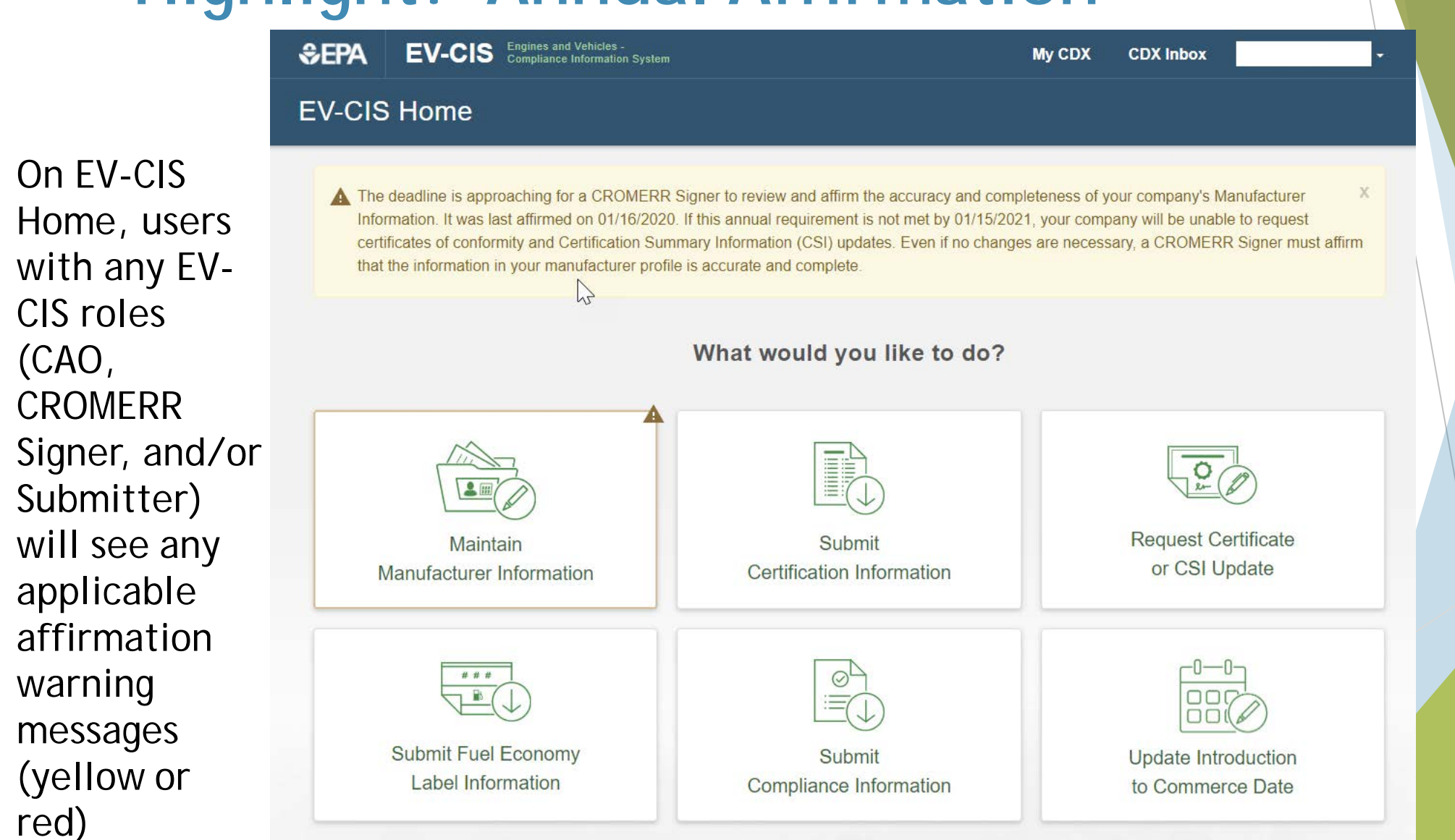

# Highlight: Annual Affirmation

• After submitting an update to Manufacturer Information, users with the **CROMERR** Signer and/or Submitter roles will see the Complete screen which includes the Deadline for **Next Affirmation** by a CROMERR Signer

| SEPA EV-CIS Engines and Vehicles -<br>Compliance Information System                      | My CDX CDX Inbox                                                                          |
|------------------------------------------------------------------------------------------|-------------------------------------------------------------------------------------------|
| Manufacturer Information                                                                 |                                                                                           |
| Go to Request EPA Manufacturer Code (temporary link)                                     |                                                                                           |
| Manufacturer Name: Environmental Protection Agency                                       | EPA Manufacturer Code: EPA                                                                |
| Applicable Industries Locations Contacts Divisions                                       | Alternate Manufacturers Review & Confirm                                                  |
| Complete<br>Your manufacturer information has been submitted to EPA. If you have any que | uestions, please contact EPA at (888) 890-1995 or email <u>evcishelpdesk@epacdx.net</u> . |
| Date                                                                                     | Manufacturer Code                                                                         |
| 01/14/2021                                                                               | EPA                                                                                       |
| Manufacturer Name<br>Environmental Protection Agency                                     | Transaction ID<br>_3b0ab083-2481-45b5-a49d-e0be92aff7f2                                   |
| Deadline for Next Affirmation by a CROMERR Signer<br>01/15/2021                          |                                                                                           |

# Highlight: Locking Feature

- When one user enters the Manufacturer Information module or while submitted updates to the Manufacturer Information are still processing, the module will be "locked" so that any subsequent users will only have read-only access
  - In read-only mode, users will see all the information for their Manufacturer Code on the Review screen
  - CROMERR Signers will <u>not</u> be able to complete the annual affirmation in read-only mode
  - The module will be unlocked as soon as the other user exits the module and as soon as any submitted updates have completed processing

# Highlight: Locking Feature

| SEPA EV-CIS Engines and Compliance                                                                             | d Vehicles -<br>e Information System                                                                                                    | My CDX                                         | CDX Inbox       |  |
|----------------------------------------------------------------------------------------------------|----------------------------------------------------------------------------------------------------|------------------------------------------------|-----------------|--|
| Manufacturer Information                                                                                       | Notice                                                                                                    | ×                                              |                 |  |
| Manufacturer Name: Environmental                                                                               | Your company's Manufacturer Information will be opened in read-only<br>mode because either another user has it open or submitted changes ar<br>still being processed. Note: Any pending changes will not be visible in<br>read-only mode. Do you want to continue? | re                                             |                 |  |
| EV-CIS QUICK LINKS<br>EV-CIS Home<br>Maintain Manufacturer Information<br>Update Introduction to Commerce Date | Return to EV-CIS Home Continu<br>Contact Us<br>Help Desk (888) 890-1995<br>Help Desk Email                                                                                                    | R LINK<br>box<br>Privacy and S<br>Terms and Co | Security Notice |  |

# Highlight: Locking Feature

| SEPA EV-CIS Engines and Vehicles -<br>Compliance Information System                         |                        | My CDX | CDX Inbox | •        |
|---------------------------------------------------------------------------------------------|------------------------|--------|-----------|----------|
| Manufacturer Information                                                                    |                        |        |           |          |
| Manufacturer Name: Environmental Protection Agency                                          | EPA Manufacturer Code: | EPA    |           |          |
| Show All Sections                                                                           |                        |        |           |          |
| + Applicable Industries                                                                     |                        |        |           | Show     |
| + Locations (25)                                                                            |                        |        |           | Show     |
| + Contacts (29)                                                                             |                        |        |           | Show     |
| + Divisions (7)                                                                             |                        |        |           | Show     |
| + Alternate Manufacturers (19)                                                              |                        |        |           | Show     |
| Comments:<br>EPA comments while testing 5th DEV deployment; completing required affirmation |                        |        |           |          |
| E                                                                                           | Exit                   |        |           | Submit → |

### Highlight: Updated Industries

- The list of industries in Manufacturer Information will be updated to be consistent with the list used on the Submit Certification Information and Submit Compliance Information buttons on the EV-CIS Home page- instead of using the previously consolidated industries
  - Some industries have been removed from Manufacturer Information (e.g., Aircraft, Alternate Fuel Converter, ICI, etc.)
  - Heavy-Duty Highway Engines will be separated into two separate industries for Diesel and Gasoline Engines
  - Nonroad Evaporative Components and Equipment/Vessels will be separated into six separate industries for Diurnal, Equipment, Fuel Caps, Fuel Lines, Fuel Tanks, and Equipment

### Highlight: Updated Industries

| New Separated Industry Name         | Legacy Consolidated Industry Name                    |
|-------------------------------------|------------------------------------------------------|
| Heavy-Duty Highway Diesel Engines   | Heavy-Duty Highway Gas and Diesel Engines            |
| Heavy-Duty Highway Gasoline Engines | Heavy-Duty Highway Gas and Diesel Engines            |
| Nonroad Evaporative Diurnal         | Nonroad Evaporative Components and Equipment/Vessels |
| Nonroad Evaporative Equipment       | Nonroad Evaporative Components and Equipment/Vessels |
| Nonroad Evaporative Fuel Caps       | Nonroad Evaporative Components and Equipment/Vessels |
| Nonroad Evaporative Fuel Lines      | Nonroad Evaporative Components and Equipment/Vessels |
| Nonroad Evaporative Tanks           | Nonroad Evaporative Components and Equipment/Vessels |
| Nonroad Evaporative Vessels         | Nonroad Evaporative Components and Equipment/Vessels |

# Highlight: Data Migration

- Legacy manufacturer information will be migrated as-is to the redesigned module with a few exceptions:
  - Any information associated with the formerly combined industries will be copied over to <u>all</u> the newly separated industries
  - The new Location Type field will be blank for all migrated Locations except for those that are test labs which will have a system-assigned value of "Test Lab"
  - You may see new Locations/Test Labs that were system-generated if you had any test labs in the legacy module that either referenced another manufacturer's test lab or that have a duplicate address with your other test labs
    - The legacy Test Lab ID# will be system-assigned to the new Location/Test Lab
    - The legacy Test Lab Name will be system-assigned to the Location Name for the new system-generated Location

## Highlight: Data Migration

- Legacy manufacturer information will be migrated as-is to the redesigned module with a few exceptions:
  - Any legacy values for State and Country that are being modified in this release will be migrated to the new equivalent value in the redesigned module (e.g., revised State or Country names, some States will now be Countries, and some Countries will now be States)
  - Some existing contacts may not have any values selected for Contact Role after migration since only the legacy values for Contact Role that are not being modified in this release will be migrated
  - All Industry/Compliance Program combinations selected for a Contact will be migrated with the Notification Indicator set to "No" however, when an Industry/Compliance Program selected for a Contact includes one of the legacy combined industries, new records will be systemgenerated for all the new separated industries
  - None of the legacy notification emails will be migrated and will need to be re-entered for specific contacts in the redesigned module

# Demo of Redesigned Manufacturer Information Module

Things Manufacturers Need To Do Before The Production Release

### Things To Do Before Production Release-IMPORTANT

- For any certificates needed before mid-April, submit your certificate requests by March 16, 2021 to increase the likelihood that your certificate requests are completed prior to the production deployment
  - Any requests submitted after March 16, 2021 may need to be "denied" since all requests need to be processed prior to the deployment
  - If your request is denied, you will need to update your Manufacturer Information, reprocess your certification family datasets, and then resubmit your certificate request

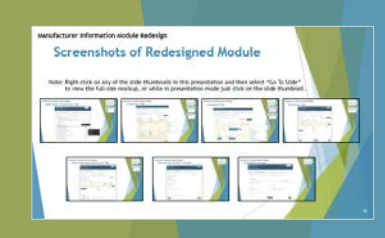

### Things To Do Before Production Release

- Review your current Manufacturer Information details and identify any needed updates
  - Some editing is possible now in the legacy module, and even more editing will be allowed in the redesigned module
  - Identify any records that are no longer used for EPA certification or compliance activities and change the status to "inactive" (either now in the legacy module or later in the redesigned module)
  - Review all email addresses entered on the Notification Emails tab and determine which Contact(s) each email should be added to (either now in the legacy module as the Secondary Email or later in the redesigned module as an Additional Email)

### Things To Do Before Production Release

- Review your current Manufacturer Information details and identify any needed updates
  - Identify any Test Labs that have the same address selected as other Test Labs
    - If the selected address is incorrect, either create a new Test Lab now in the legacy module with the correct address (and make the incorrect one inactive) or be ready to correct the address of the new systemgenerated Location/Test Lab in the redesigned module
  - Identify any Test Labs that are owned by a different manufacturer but that were not entered by referencing the owner's EPA Manufacturer Code and EV-CIS Test Lab ID#.
    - Either create new Test Labs now in the legacy module or later in the redesigned module since existing Test Lab information cannot be edited (Enter "EPA" and "1" to reference EPA's Ann Arbor NVFEL lab)

### Things To Do Before Production Release

- Participate in the manufacturer testing of the redesigned module from March 8<sup>th</sup> through March 12<sup>th</sup>
  - This will be an opportunity to test out the things you will need to do immediately after the production release in order to have the ability to submit any certification and compliance information to EV-CIS
- Create records of your current Manufacturer Information details (e.g., printouts or screenshots) so that you will be able to confirm successful data migration to the redesigned module
- Identify a CROMERR Signer for your company who will be ready to perform the required Affirmation within 30 days of the production release

# Things Manufacturers Need To Do After The Production Release

# Things To Do After Production Release-IMPORTANT

- Do not attempt to submit certification information, compliance information, or certificate requests until you have updated your Manufacturer Information
  - New business rules will prevent the submission of these datasets until you update the Applicable Industries and the details for <u>all</u> Locations and Contacts
- After updating your Manufacturer Information, you will then need to reprocess any certification and compliance datasets that reference the updated Locations and Contacts before submitting a Request for Certificate or CSI Update
  - New business rules will block any requests for certificates or CSI updates for any datasets that were not reprocessed

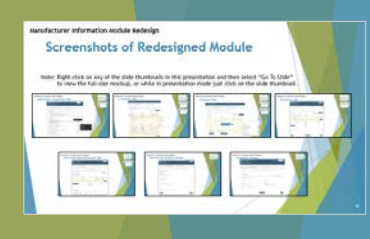

# Things To Do After Production Release: Applicable Industries

- Select all industries for your company's current EPA certification or post-certification compliance activities
  - The list of industries in Manufacturer Information has been updated to include the full list of regulated industries, instead of using some consolidated industries (see next slide for details of modified industries)
  - For each selected industry, at least one Contact must be entered in the Industry/Compliance Program/Notifications section
  - Certification and compliance information can only be submitted for selected industries
  - The Divisions and Alternate Manufacturers tabs will only show up if "Light-Duty Vehicles and Trucks" or "Heavy-Duty Highway Class 2b/3 Vehicles" is selected

| n Aloch de Kerdesign                                                                                                    |
|----------------------------------------------------------------------------------------------------|
| ots of Redesigned Module                                                                                                    |
|                                                                                                    |
| at the scale Huanhoulds in this presentation and then select "So To Sole"<br>in nockup, or white vi presentation mode just club on the scale Huanboalt. |
|                                                                                                    |
|                                                                                                    |
|                                                                                                    |
|                                                                                                    |
| n Aodule Redesign                                                                                                    |
| e Industries Tab                                                                                                    |
|                                                                                                    |
|                                                                                                    |
|                                                                                                    |
|                                                                                                    |
|                                                                                                    |
|                                                                                                    |
|                                                                                                    |
|                                                                                                    |
|                                                                                                    |
| n acotale Redesign                                                                                                    |
| Industries Tab Screenshot                                                                                                    |
|                                                                                                    |
|                                                                                                    |
|                                                                                                    |
|                                                                                                    |
|                                                                                                    |
|                                                                                                    |
|                                                                                                    |
|                                                                                                    |
|                                                                                                    |
|                                                                                                    |
|                                                                                                    |
|                                                                                                    |
|                                                                                                    |
|                                                                                                    |
|                                                                                                    |
|                                                                                                    |
|                                                                                                    |
|                                                                                                    |
|                                                                                                    |
|                                                                                                    |
|                                                                                                    |
|                                                                                                    |
|                                                                                                    |
|                                                                                                    |
|                                                                                                    |
|                                                                                                    |
|                                                                                                    |
|                                                                                                    |
|                                                                                                    |
|                                                                                                    |
|                                                                                                    |
|                                                                                                    |
|                                                                                                    |
|                                                                                                    |
|                                                                                                    |
|                                                                                                    |
|                                                                                                    |

Applicable

# Things To Do After Production Release: Applicable Industries

- Deselect all industries that are no longer needed for any EPA certification or post-certification compliance activities
  - It was not possible to deselect industries in the legacy module
  - Any Industry/Compliance Program associations on the Contacts tab for each deselected industry will also need to be deleted. It will be possible to reselect the industry during the same session if it was deselected by mistake
  - If both "Light-Duty Vehicles and Trucks" and "Heavy-Duty Highway Class 2b/3 Vehicles" are deselected, the Divisions and Alternate Manufacturers tabs will not be accessible

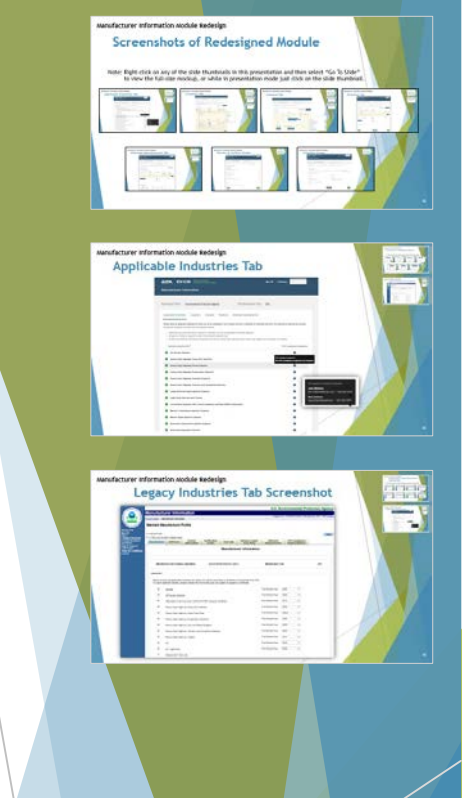

### Things To Do After Production Release: Locations

- If needed, update the Location Name to facilitate selecting the correct Location in other EV-CIS modules
- If needed, correct any address details
- Change the Location Status to "Inactive" for any Locations that are no longer used for EPA certification or compliance purposes
  - Only active Locations/Test Labs can be selected in certification and compliance datasets
- Enter any additional Locations that are used by your company for EPA certification and compliance purposes

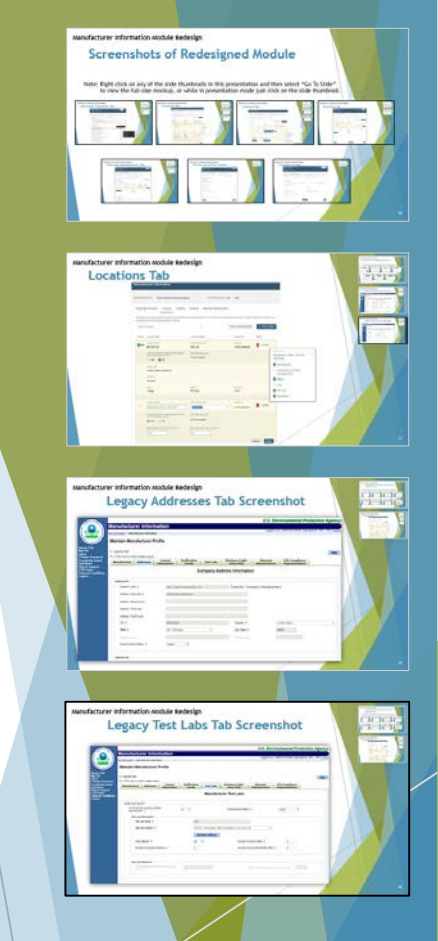

# Things To Do After Production Release: Locations

- Select all applicable values for the new Location Type field for <u>all</u> locations
  - This will be blank for all Locations the first time the redesigned module is accessed except for Test labs that were migrated from the legacy module which will already have "Test Lab" selected as a Location Type
  - Many EV-CIS certification and compliance datasets have Location and Test Lab fields with drop-down lists that will only include <u>active</u> Locations that have a specific value selected for Location Type (see next two slides for details)
    - The drop-down list of any manufacturing/assembly-related fields in certification datasets will only include active Locations that have "<u>Manufacturing Facility/Assembly Plant</u>" selected as a Location Type
    - The drop-down list of any Test Lab-related fields in certification datasets will only include active Locations that have "<u>Test Lab</u>" selected as a Location Type
    - (MC/ATV-Only) The drop-down list of the Catalyst Manufacturer Name field in the certification dataset will only include active Locations that have "<u>Third</u> <u>Party</u>" selected as a Location Type

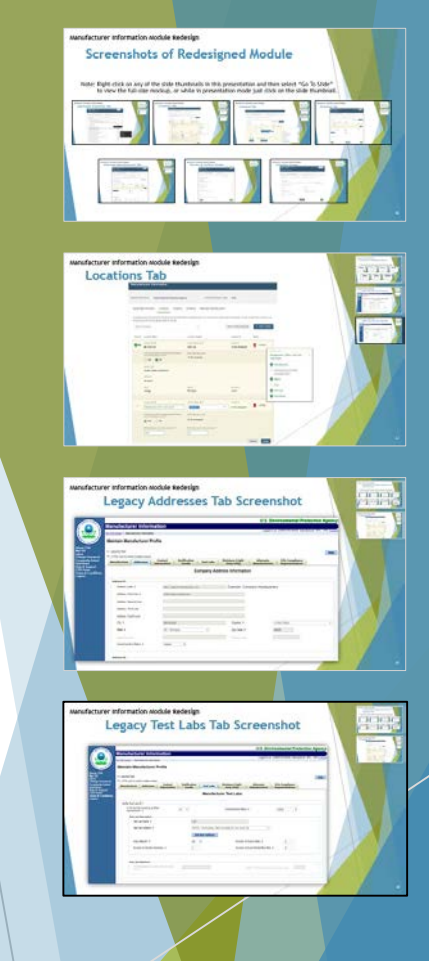

#### Location fields In Certification Datasets

| Industry/Dataset                                                                                     | Data Element Name (DE#)                                | Required Location Type                |
|----------------------------------------------------------------------------------------------------|--------------------------------------------------------|---------------------------------------|
| Heavy-Duty Highway Engines (Diesel, Gasoline) /<br>Certification                                     | Plant Address Identifier<br>(DE 51)                    | Manufacturing Facility/Assembly Plant |
| Heavy-Duty Highway Vehicles / Certification                                                          | Vehicle Assembly Plant Name<br>(DE 29)                 | Manufacturing Facility/Assembly Plant |
| Nonroad SI (Large, Marine, Small) / Certification                                                    | Manufacturing Facility(s)<br>(DE 115)                  | Manufacturing Facility/Assembly Plant |
| Marine CI / Certification                                                                            | Manufacturing Plants building these Engines<br>(DE 53) | Manufacturing Facility/Assembly Plant |
| Nonroad CI / Certification                                                                           | Manufacturing Plants building these Engines<br>(DE 43) | Manufacturing Facility/Assembly Plant |
| NRSI Evaporative (Diurnal, Equipment, Fuel Caps,<br>Fuel Lines, Fuel Tanks, Vessels) / Certification | Manufacturing Facilities<br>(DE 81)                    | Manufacturing Facility/Assembly Plant |
| Motorcycle-ATV / Certification                                                                       | Catalyst Manufacturer Name<br>(MC-866)                 | Third Party                           |
### Test Lab Fields In Certification Datasets

| Industry/Dataset                                                                                | Data Element Name (DE#)                           | Required Location Type |
|-------------------------------------------------------------------------------------------------|---------------------------------------------------|------------------------|
| Heavy-Duty Highway Engines (Diesel, Gasoline)/<br>Certification                                 | Test Laboratory Code<br>(HDH-159)                 | Test Lab               |
| Heavy-Duty 2b/3 & Light-Duty / Test Information                                                 | Verify Test Lab ID<br>(LD-TI-7)                   | Test Lab               |
| Heavy-Duty 2b/3 & Light-Duty / IUVP Test Information                                            | EV-CIS Test Lab ID<br>(IT-7)                      | Test Lab               |
| Nonroad SI (Large, Marine, Small)/Certification                                                 | U.S. Based Engine Testing Facility(s)<br>(DE 116) | Test Lab               |
| Nonroad SI (Large, Marine, Small)/Certification                                                 | Test Lab ID<br>(DE 182)                           | Test Lab               |
| Marine CI/Certification                                                                         | U.S. Test Facility<br>(DE 56)                     | Test Lab               |
| Marine CI/Certification                                                                         | Test Laboratory Code<br>(DE 171)                  | Test Lab               |
| Nonroad CI/Certification                                                                        | Test Laboratory Code<br>(DE 164)                  | Test Lab               |
| NRSI Evaporative (Diurnal, Equipment, Fuel Caps, Fuel Lines, Fuel Tanks, Vessels)/Certification | Test Lab ID<br>(DE 82)                            | Test Lab               |

## Things To Do After Production Release: Locations

- Confirm that all system-generated Locations/Test Labs that were created during migration to the redesigned module are correct and still used for EPA certification/compliance purposes
  - Make the system-generated Location inactive if the Test Lab is no longer used
  - If the incorrect address was selected for the test lab in the legacy module, you can correct the address for the new system-generated Location/Test Lab (except for referenced test labs)
  - The Location Name for the new Location will be system-assigned to be the same as the legacy Test Lab Name, but can be modified if desired

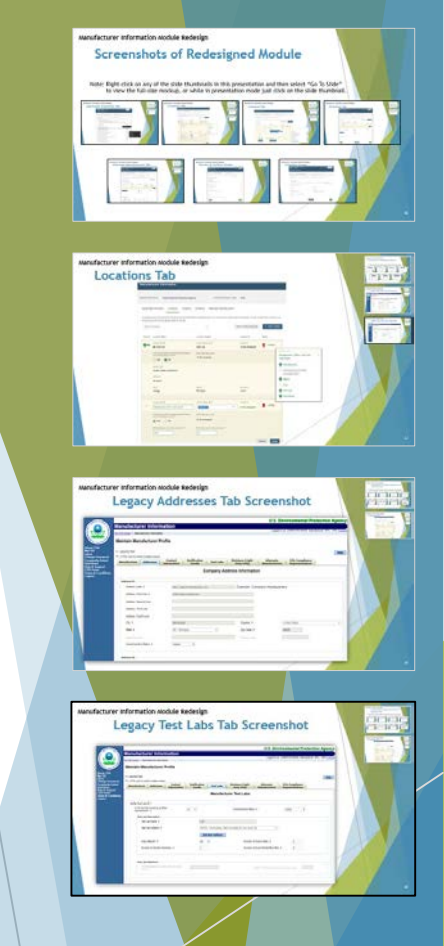

### Things To Do After Production Release: Locations

- Confirm that all test labs that are owned by a different company which has their own EPA Manufacturer Code are entered by referencing the test lab owner's Manufacturer Code and Test Lab ID
  - EPA's NVFEL test lab in Ann Arbor, Michigan must be referenced since no manufacturer Locations in the redesigned module will be allowed to have an address of "2000 Traverwood" or "2565 Plymouth"
  - See instructions on the next slide

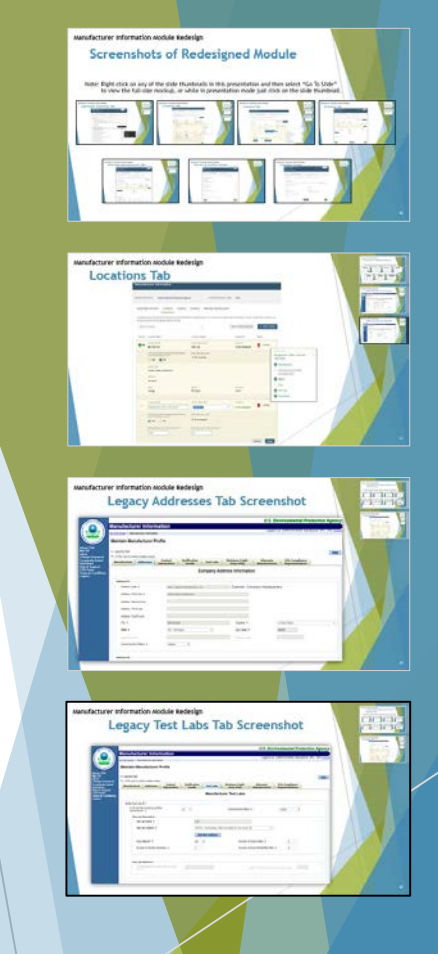

# Things To Do After Production Release: Locations

- ► How to reference a different manufacturer's test lab:
  - 1. Change the Status to "Inactive" for any existing Locations/Test Labs that do not reference the test lab owner's EV-CIS Test Lab details
  - 2. Contact the test lab where your EPA certification or compliance tests were (or will be) conducted to request their EPA Manufacturer Code and EV-CIS Test Lab ID
  - 3. Click the "+ Add Location" button and enter a Location Name and select "Test Lab" for Location Type
  - 4. Answer "Yes" for the question "Is this test lab owned by another company that has its own EPA Manufacturer Code?"
  - 5. Enter the values received in Step 2 for EPA Manufacturer Code of Test Lab Owner and EV-CIS Test Lab ID of the Test Lab Owner (enter "EPA" and "1" for EPA's NVFEL test lab in Ann Arbor, Michigan). After submitting this information, the new Test Lab will be assigned its own EV-CIS Test Lab ID for your Manufacturer Code
  - 6. If needed, update any in-progress family datasets (e.g., CSIs, Applications, Engine/Evaporative/Vehicle Family datasets) with the new Test Lab ID received in Step 5, since all Test Lab IDs must be active in order to be included in certification or compliance datasets

| Manufact<br>Se | are eferation worke testering<br>creenshots of Redesigned Module                                                                                                    |
|----------------|----------------------------------------------------------------------------------------------------|
| Net            | Eight click on any of the click thattends in this powertering and then solest "Go To Out"<br>there the fails are models, or while in powertering models and risks and the slick first-method.                                                                                                    |
|                |                                                                                                    |
|                |                                                                                                    |
|                |                                                                                                    |
| Manufac        | are of provide telesion                                                                                                    |
|                |                                                                                                    |
|                |                                                                                                    |
|                | The same set of the same set of the same set o   |
|                |                                                                                                    |
|                | - Harrison and the second second                                                                                                    |
|                |                                                                                                    |
|                |                                                                                                    |
| meeter         | turer enformation and de Redeslan                                                                                                    |
|                | Legacy Addresses Tab Screenshot                                                                                                    |
|                | C Deserve de la companya de la companya de la compa   |
|                | A service state to be<br>- and - and - |
|                | Englist Address through                                                                                                    |
|                |                                                                                                    |
|                | E Part E E AND                                                                                                    |
|                |                                                                                                    |
|                |                                                                                                    |
|                |                                                                                                    |
| Manufac        | Legacy Test Labs Tab Screenshot                                                                                                    |
|                |                                                                                                    |
|                |                                                                                                    |
| 1 PERC         | And And And And And And And And And And                                                                                                    |
|                |                                                                                                    |
|                |                                                                                                    |
|                |                                                                                                    |
|                |                                                                                                    |
|                |                                                                                                    |

## Things To Do After Production Release: Contacts

- Confirm there is a Contact record for all individuals who support your EPA certification and compliance activities and if needed, create new Contacts
- For <u>all</u> Contacts, select all applicable Contact Roles from the updated list of values. This field will be blank for most Contacts the first time the redesigned module is accessed, since many of the values for Contact Role have changed
  - In order to be able to submit information to EV-CIS, including Certification and Compliance datasets, all individuals who have already been assigned the CAO, CROMERR Signer, or Submitter roles for your company must have a Contact record in Manufacturer Information with the corresponding value(s) selected for the Contact Role field
  - However, just selecting any of the EV-CIS role values for the Contact Role field does not automatically give that person that role in EV-CIS. These Contact Roles should only be selected after completing the separate process for adding EV-CIS roles to EV-CIS user accounts

### Things To Do After Production Release: Contacts

- Select all applicable Industry/Compliance Program combinations for each Contact
  - Especially pay attention to the new, separated Industries
  - You may need to deselect some of the Industry/Compliance Program records that were system-generated for the separated industries if a Contact is only associated some, but not all, of the separated industries
  - Notification Indicators will default to "Off" and must be changed to "Yes" in order to receive email notifications
  - Many EV-CIS certification and compliance datasets have Contact fields with drop-down lists that will only include active contacts that have a specific value selected for Contact Role (i.e., "Agent for Service", "Buyer", or "Importer") and that have the applicable industry and Compliance Program selected (see next slide for details)

Screenshots of Redesigned A

egacy Contact Info Tab Sc

egacy Notification Emails Ta

Contacts Tab

#### Contact Fields In Certification & Compliance Datasets

| Industry/Dataset                                                                                      | Data Element Name (DE#)                     | Industry/Compliance Program                           | Contact Role                      |
|----------------------------------------------------------------------------------------------------|---------------------------------------------|-------------------------------------------------------|-----------------------------------|
| Heavy-Duty Highway Engines<br>(Diesel, Gasoline)/Certification                                        | US Agent for Service Identifier<br>(DE 56)  | 1 of the HDE<br>Industries/Certification              | U.S. Agent for Service            |
| Heavy-Duty Highway<br>Vehicles/Certification                                                          | Agent for Service in U.S. Name<br>(DE 33)   | HDV/Certification                                     | U.S. Agent for Service            |
| Nonroad SI (Large, Marine, Small)/Certification                                                       | Importers Name<br>(DE 109)                  | 1 of the NRSI<br>Industries/Certification             | Importer                          |
| Nonroad SI (Large, Marine, Small)/Certification                                                       | Agent for Service in U.S. Names<br>(DE 111) | 1 of the NRSI<br>Industries/Certification             | U.S. Agent for Service            |
| Marine CI/Certification                                                                               | Agent for Service in U.S. Name<br>(DE 54)   | MCI/Certification                                     | U.S. Agent for Service            |
| Nonroad CI/Certification                                                                              | Agent(s) for Service in U.S.<br>(DE 51)     | NRCI/Certification                                    | U.S. Agent for Service            |
| NRSI Evaporative (Diurnal,<br>Equipment, Fuel Caps, Fuel Lines,<br>Fuel Tanks, Vessels)/Certification | Agent for Service in U.S. Names<br>(DE 79)  | 1 of the NRSI Evaporative<br>Industries/Certification | U.S. Agent for Service            |
| Light-Duty Vehicles and Trucks/<br>Update CAFE/GHG Final Status<br>Indicator                          | Official Manufacturer Contact<br>(CA-227)   | LD/FE-CAFE                                            | Vice President/Senior<br>Official |

## Things To Do After Production Release: Contacts

- Enter any additional email addresses for each Contact
  - Notification emails will be sent to <u>all</u> email addresses entered for a Contact for all Industry/Compliance Program combinations that have notifications enabled
  - None of the legacy Notification Emails will be migrated to the redesigned module since they were not linked with specific Contacts
  - Primary Email Addresses must be unique across all contacts for your company
    - If your company uses group emails, these should be entered as Additional Emails for each Contact included in that group.
    - Group emails must not be entered as a Primary Email Address for a Contact since each Contact must be a person, not a group

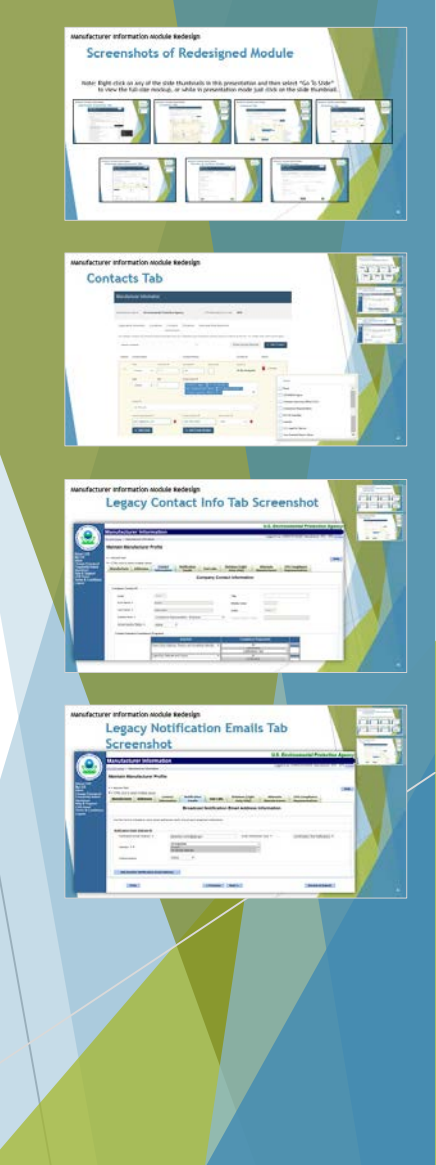

## Things To Do After Production Release: Contacts

- Change the status to "Inactive" for any Contacts no longer with your company or no longer support your company's current EPA certification or compliance activities
  - However, only active Contacts can be included when submitting new or updated certification and compliance datasets
  - This means if you need to submit an update to a previously submitted dataset that includes a Contact which has since been made inactive, you will need to select a different Contact which is currently active

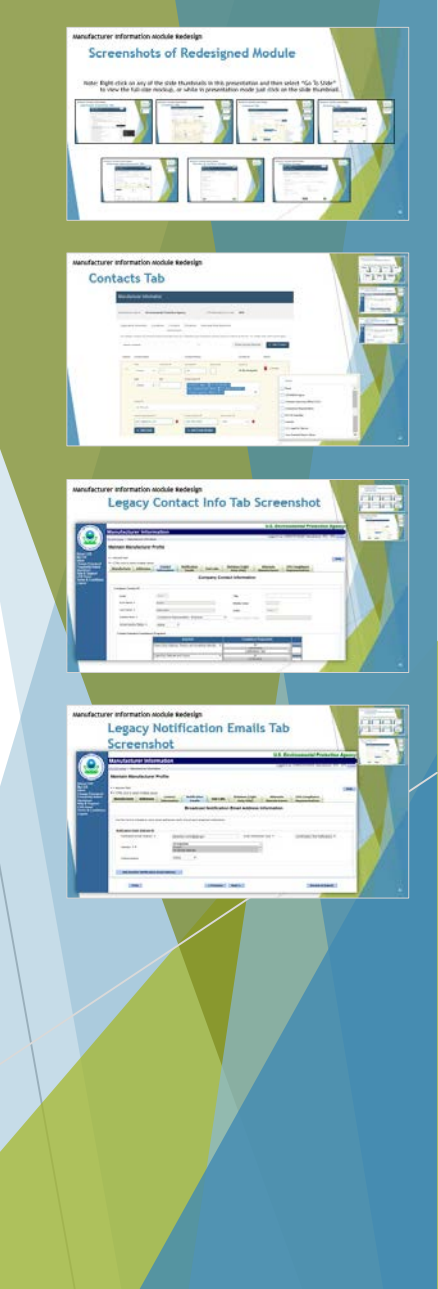

### Things To Do After Production Release: Divisions

- Manufacturers with "Light-Duty Vehicles and Trucks" and/or "Heavy-Duty Highway Class 2b/3 Vehicles" should do the following:
  - Change the status to "Inactive" for any Divisions that are inaccurate or no longer used for EPA certification and compliance purposes
  - Create new Divisions if needed

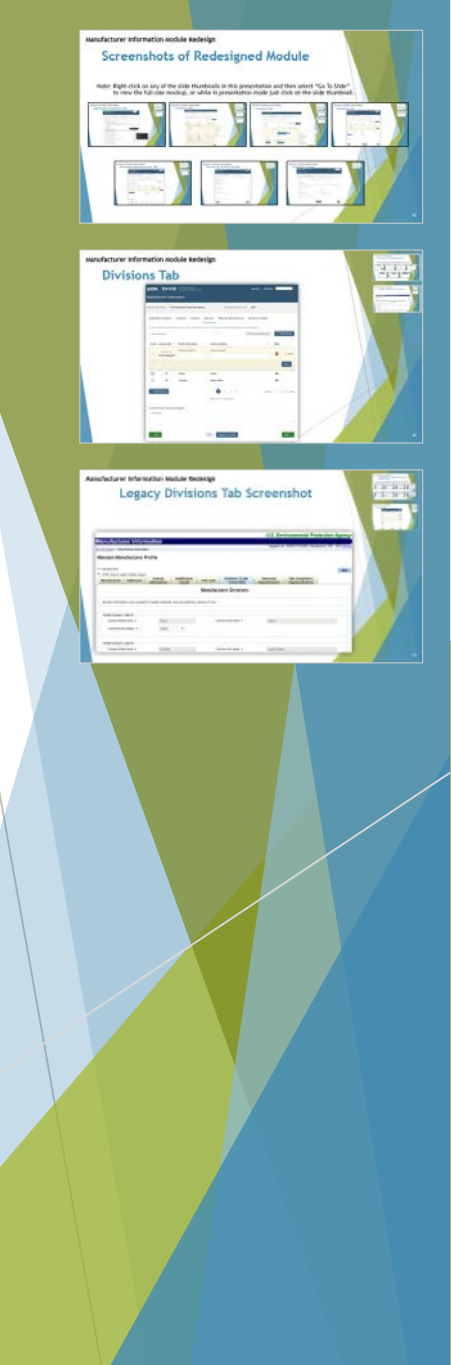

## Things To Do After Production Release: Alternate Manufacturers

- After the redesigned module is deployed to production, manufacturers with "Light-Duty Vehicles and Trucks" and/or "Heavy-Duty Highway Class 2b/3 Vehicles" should do the following:
  - Change the status to "Inactive" for any Permissions that are inaccurate or no longer needed
  - Create new Permissions if needed

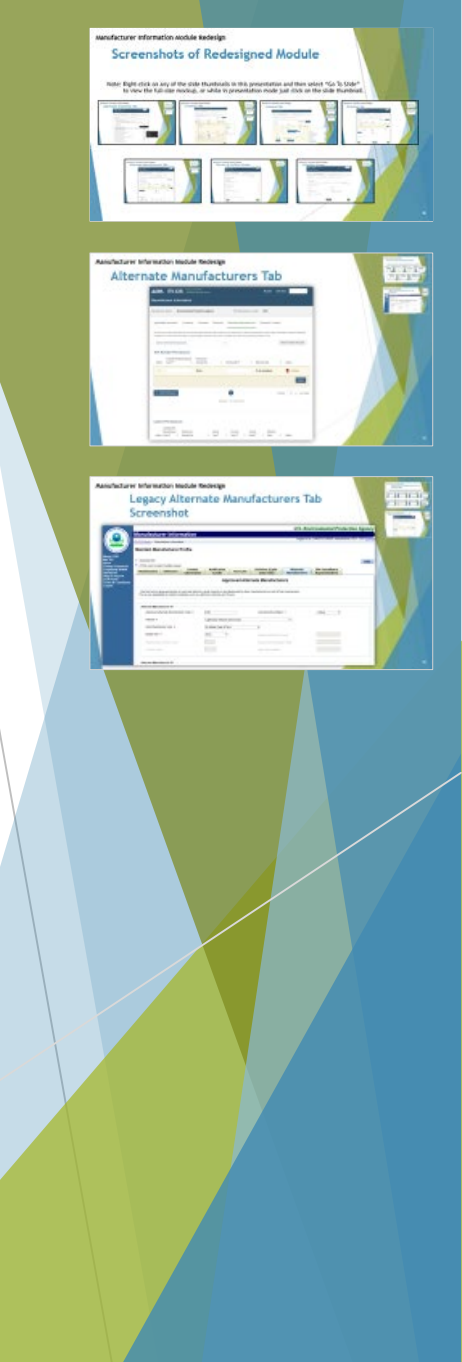

# Things To Do After Production Release: Review & Confirm

- Once the redesigned module is released to production, a CROMERR signer for each manufacturer code must affirm within 30 days that all the Manufacturer Information is accurate and complete (affirmation by a CROMERR Signer will then be required at least every 365 days)
  - Review all information included on the Review & Confirm screen
  - Click on the box next to the affirmation statement at the bottom of the Review & Confirm screen
  - Click the "Submit" button
- If any CROMERR Signers also want to be able to submit Manufacturer Information updates, add the EV-CIS Submitter role to their CDX accounts

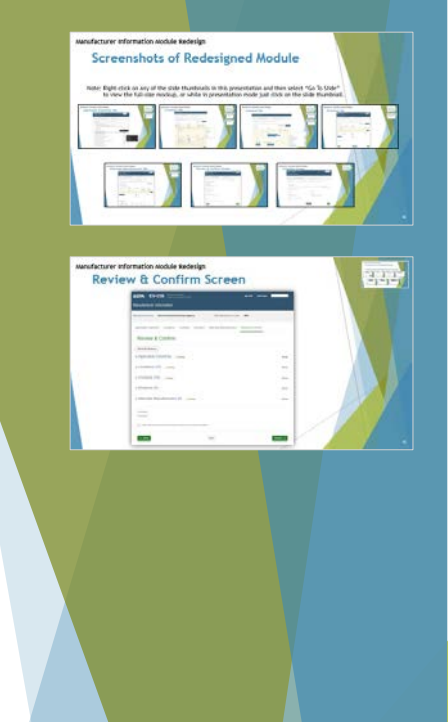

## Things To Do After Production Release: Complete Screen

- A CROMERR Signer must affirm your company's Manufacturer Information within 30 days of the production release
- Review the date for Deadline for Next Affirmation by a CROMERR Signer that will be included on the Complete screen for every Manufacturer Information submission
- If the next required affirmation date is approaching, contact a CROMERR Signer within your company so they can complete the annual affirmation before the deadline so that their ability to submit Requests for Certificates is not suspended
  - A list of CROMERR Signers for your company is available on the EV-CIS Home page for all users who do not have the EV-CIS CROMERR Signer role

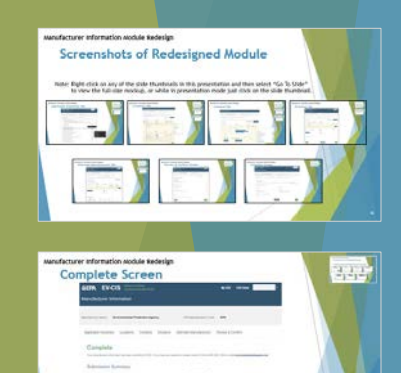

- The manufacturer testing period is scheduled for Monday, March 8th through Friday, March 12<sup>th</sup>
  - A Testing Kickoff meeting will be scheduled at 10AM ET on March 8, 2021
  - Testing Feedback meetings will be scheduled at 3PM ET on Tuesday, March 9, 2021 and Thursday, March 11, 2021
  - Details for these meetings will be sent out prior to the testing kickoff meeting

- Those wishing to participate in the upcoming Manufacturer Information testing should email a completed EV-CIS User Registration Spreadsheet to <u>verify@epa.gov</u> with a subject of "Manufacturer Information Testing"
  - https://www.epa.gov/sites/production/files/2018-04/ev-cis-userregistration-information-spreadsheet-2018-04.xlsx
    - > You do not need to mail the spreadsheet to the Fairfax, VA address
  - Users should request the same roles they have in production for testing purposes (e.g., only EV-CIS Submitter, only CROMERR Signer, both EV-CIS Submitter and CROMERR Signer, only CAO, etc.).
  - In order to test the new annual affirmation requirement, one of your testers will need the CROMERR Signer role.

- We will provide you with scenarios to practice/test in the test environment in order to enable a smoother transition to the redesigned module. Some examples include:
  - Selecting/Deselecting industries so that only the industries your company currently submits certification and compliance information and then updating Contacts as needed
  - Updating details for all Locations and Contacts, especially the Location Types and Contact Roles fields, notification emails, and the applicable Industries/Compliance Programs for each Contact so that the intended locations/contacts can be selected in your certification and compliance datasets
  - Submitting a Test Lab that is owned by another manufacturer by referencing the Test Lab Owner's EPA Manufacturer Code and Test Lab ID#

#### **Questions?**

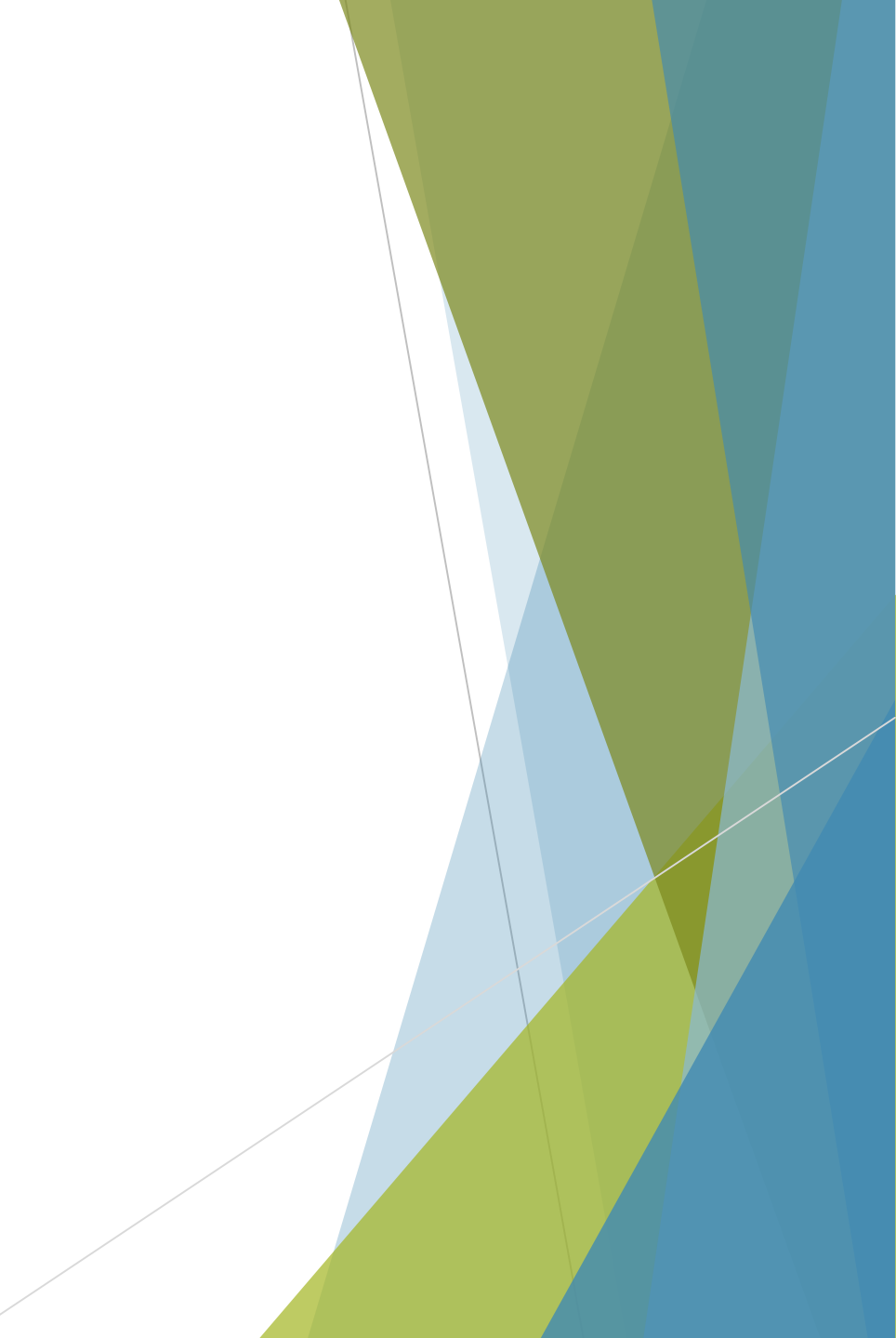

### **Questions?**

- Email any questions about the Manufacturer Information module redesign to <u>verify@epa.gov</u>
  - Include "Manufacturer Information Redesign" in the subject line of the email

Appendix-Screenshots of Redesigned & Legacy Manufacturer Information Modules

# Redesigned Manufacturer Information Module

### **Screenshots of Redesigned Module**

Note: Right-click on any of the slide thumbnails in this presentation and then select "Go To Slide" to view the full-size mockup, or while in presentation mode just click on the slide thumbnail.

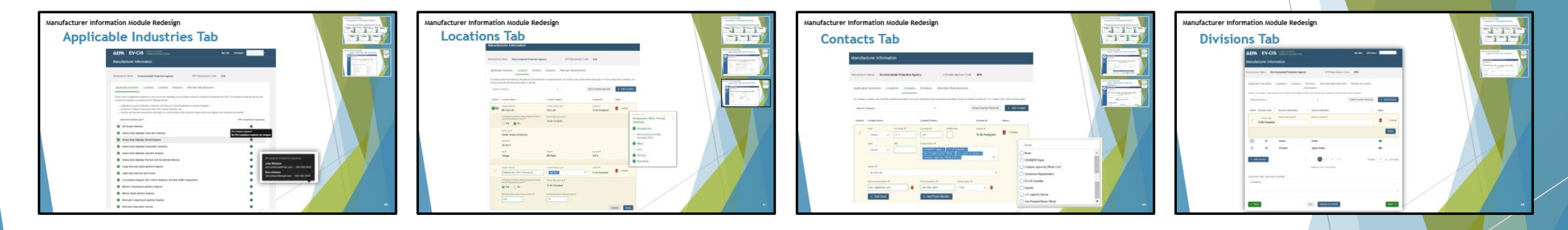

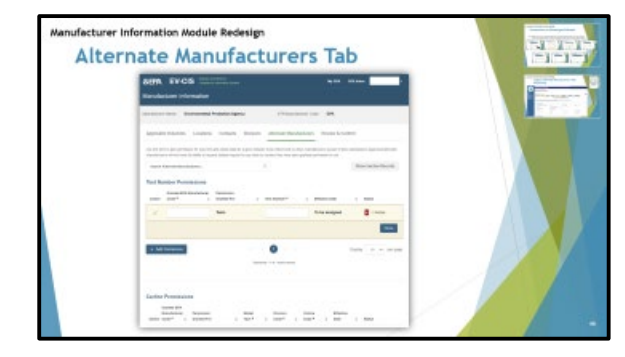

| SEPA EV-CIS                                           | A.10                     |  |
|-------------------------------------------------------|--------------------------|--|
| Neukolasterlaris Bakamanda Palaskas Agany (Prilora)   | antor Cala 🛤             |  |
| Aphate Internet Loaders Contacts Desires Alarses Marc | Autoren Aurora A, Canton |  |
| Review & Confirm                                      |                          |  |
| Tes & Seler                                           |                          |  |
| + Applicable Industries                               |                          |  |
| + Locatione (10)                                      |                          |  |
| + Contacts (13)                                       | iter -                   |  |
| + Divisionis (85                                      |                          |  |
| + Alternatis Manufacturers (8)                        |                          |  |
| trease.                                               |                          |  |
|                                                       |                          |  |

| EPA EV-CIS                                                    | 84 COR COR MONT                                                                            |
|---------------------------------------------------------------|--------------------------------------------------------------------------------------------|
| Aanufacturer Information                                      |                                                                                            |
| Indiators Server Environmental Protection Agency              | 1994 Manualistation Code ISPA                                                              |
| Applicable Industries Locations Contacts Drive                | suns Alternate Manufacturers Deview & Confirm                                              |
| Complete                                                      |                                                                                            |
| The herdelate internation has been satisfied to CML Eyes have | are perform, prove contact (TPL of 2000) 100 - 1000 or over any distribution of the series |
| Submission Summary                                            |                                                                                            |
| 1000<br>85/763821                                             | Mendechane Come                                                                            |
| Interdiction Name<br>Environmental Polyaction Agency          | Transaction C:<br>Auftrand Chin 4000 4000 4000 4000 4000 4000                              |
|                                                               |                                                                                            |

1-1

### **Applicable Industries Tab**

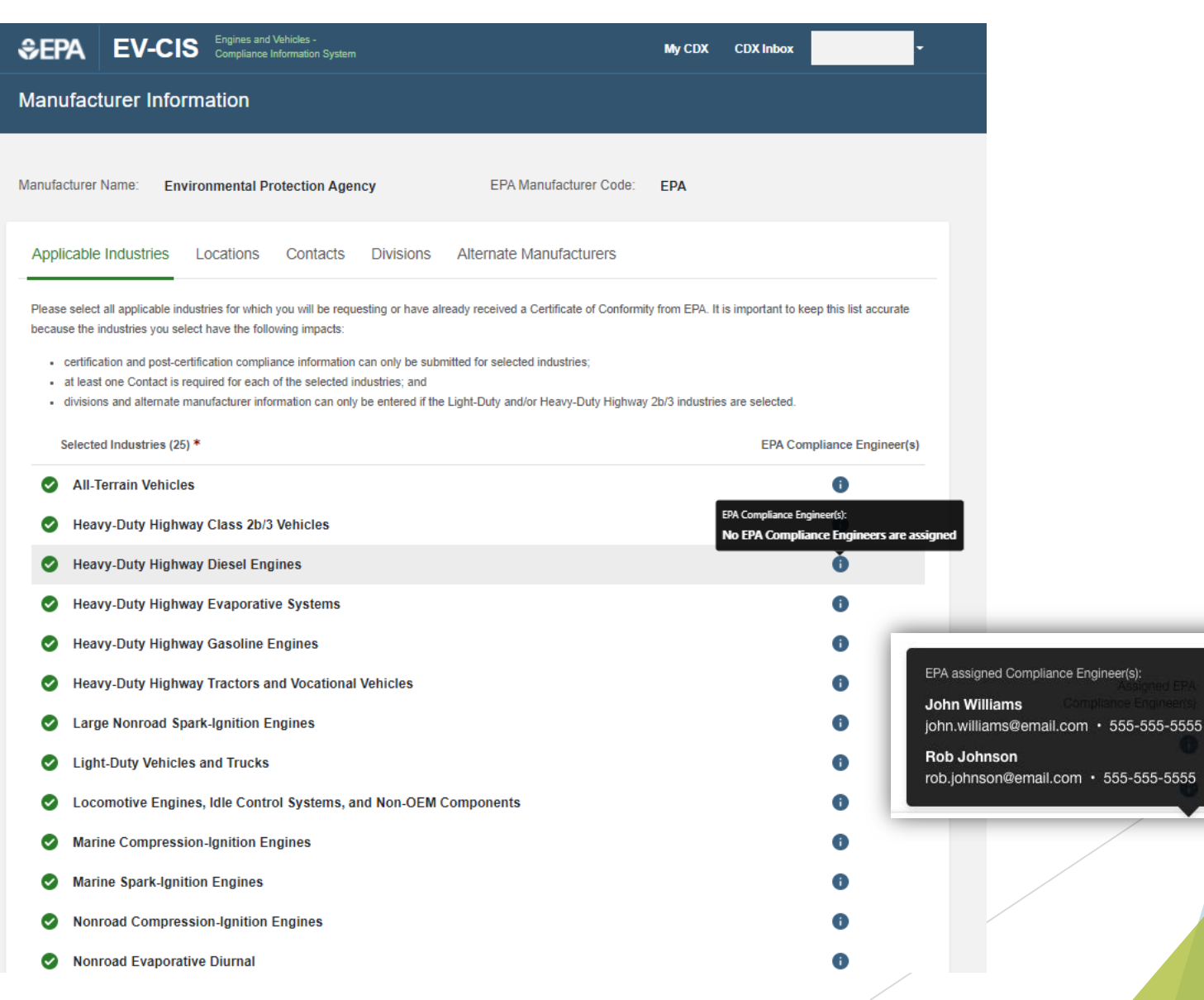

<complex-block>

59

#### **Applicable Industries Tab**

| Ø | Nonroad Evaporative Equipment                | 0 |
|---|----------------------------------------------|---|
| ⊘ | Nonroad Evaporative Fuel Caps                | 0 |
| ⊘ | Nonroad Evaporative Fuel Lines               | 0 |
| ⊘ | Nonroad Evaporative Fuel Tanks               | 0 |
| ⊘ | Nonroad Evaporative Portable Fuel Containers | 0 |
| ⊘ | Nonroad Evaporative Vessels                  | 0 |
| ⊘ | Off-Highway Motorcycles                      | 0 |
| ⊘ | On-Highway Electric Motorcycles              | 0 |
| ⊘ | On-Highway Motorcycles                       | 0 |
| ⊘ | Small Nonroad Spark-Ignition Engines         | 0 |
| ⊘ | Snowmobiles                                  | 0 |
| ⊘ | Specialty Vehicle Engines                    | 0 |
|   |                                              |   |

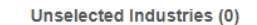

EPA Compliance Engineer(s)

Comments (954 characters available)

EPA comments while testing 5th DEV deployment.

### **Locations Tab**

| Manufac                         | turer Information                                                                                        |                                            |                                             |                              |                                                                                      |
|---------------------------------|----------------------------------------------------------------------------------------------------|--------------------------------------------|---------------------------------------------|------------------------------|--------------------------------------------------------------------------------------|
| lanufacturer                    | Name: Environmental Protection Agence                                                                    | ey EPA Manufactu                           | rer Code: EPA                               |                              |                                                                                      |
| Applicable                      | e Industries Locations Contacts                                                                          | Divisions Alternate Manufact               | rurers                                      |                              |                                                                                      |
| All locations<br>will also prov | need to be entered on this tab and will be referenced<br>vide the test lab specific details on this tab. | I on subsequent tabs. For Location Type, p | lease select all that apply. For each local | tion that is a test lab, you | I                                                                                    |
| Search L                        | ocations                                                                                                 | Q,                                         | Show Inactive Records                       | + Add Location               |                                                                                      |
| Actions                         | Location Name                                                                                            | Location Type(s)                           | Location ID                                 | Status                       |                                                                                      |
| 90                              | Location Name *<br>My Test Lab                                                                           | Location Type(s) 🍘 *<br>Test Lab           | Location ID<br>To Be Assigned               | Pending                      |                                                                                      |
|                                 | Is this test lab owned by another company that has its<br>own EPA Manufacturer Code? *<br>O Yes ONO      | EV-CIS Test Lab ID @ *<br>To Be Assigned   |                                             | L00                          | eation(#) type<br>leadquarters, Office, Test Lab<br>Third Party                      |
|                                 | Country *<br>United States of America                                                                    |                                            |                                             |                              | <ul> <li>Headquarters</li> <li>Manufacturing Facility/<br/>Assembly Plant</li> </ul> |
|                                 | Address *<br>99 Ave C                                                                                    |                                            |                                             |                              | Office                                                                               |
|                                 | City *<br>Village                                                                                        | State ★<br>Michigan                        | Zip Code *<br>41111                         |                              | Test Lab                                                                             |
|                                 |                                                                                                    |                                            |                                             |                              | Third Party                                                                          |
| l.                              | Location Name * Referencing CSC's Test Lab 25                                                            | Location Type(s)  * Test Lab x             | To Be Assigned                              | Pending                      |                                                                                      |
|                                 | Is this test lab owned by another company that has its<br>own EPA Manufacturer Code? *<br>Yes ONO        | EV-CIS Test Lab ID @ *<br>To Be Assigned   |                                             |                              |                                                                                      |
|                                 | EPA Manufacturer Code of Test Lab Owner *                                                                | EV-CIS Test Lab ID of Test Lab Owner *     |                                             |                              |                                                                                      |

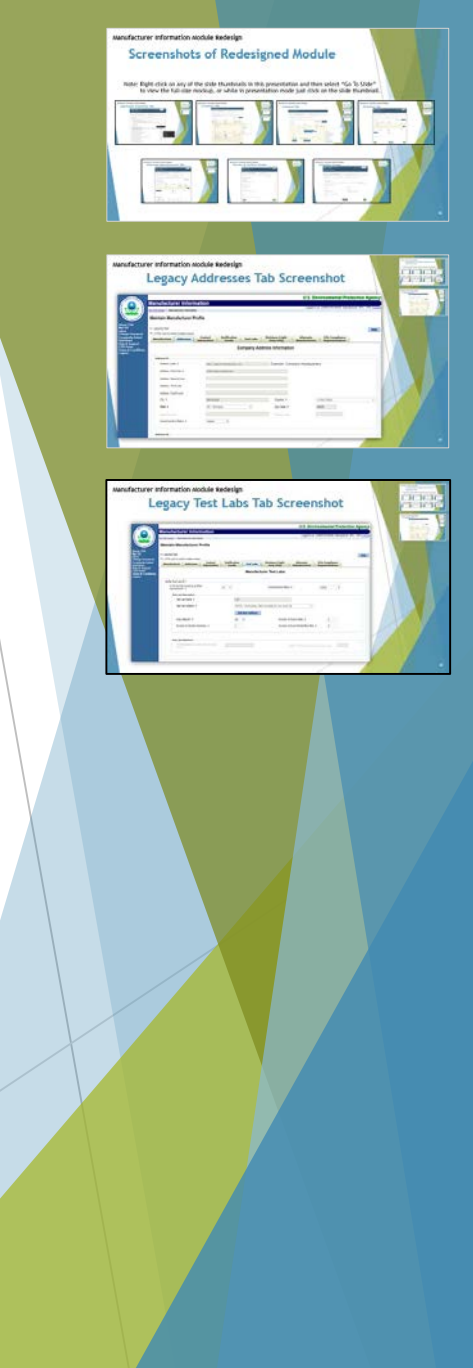

\*

### **Locations Tab**

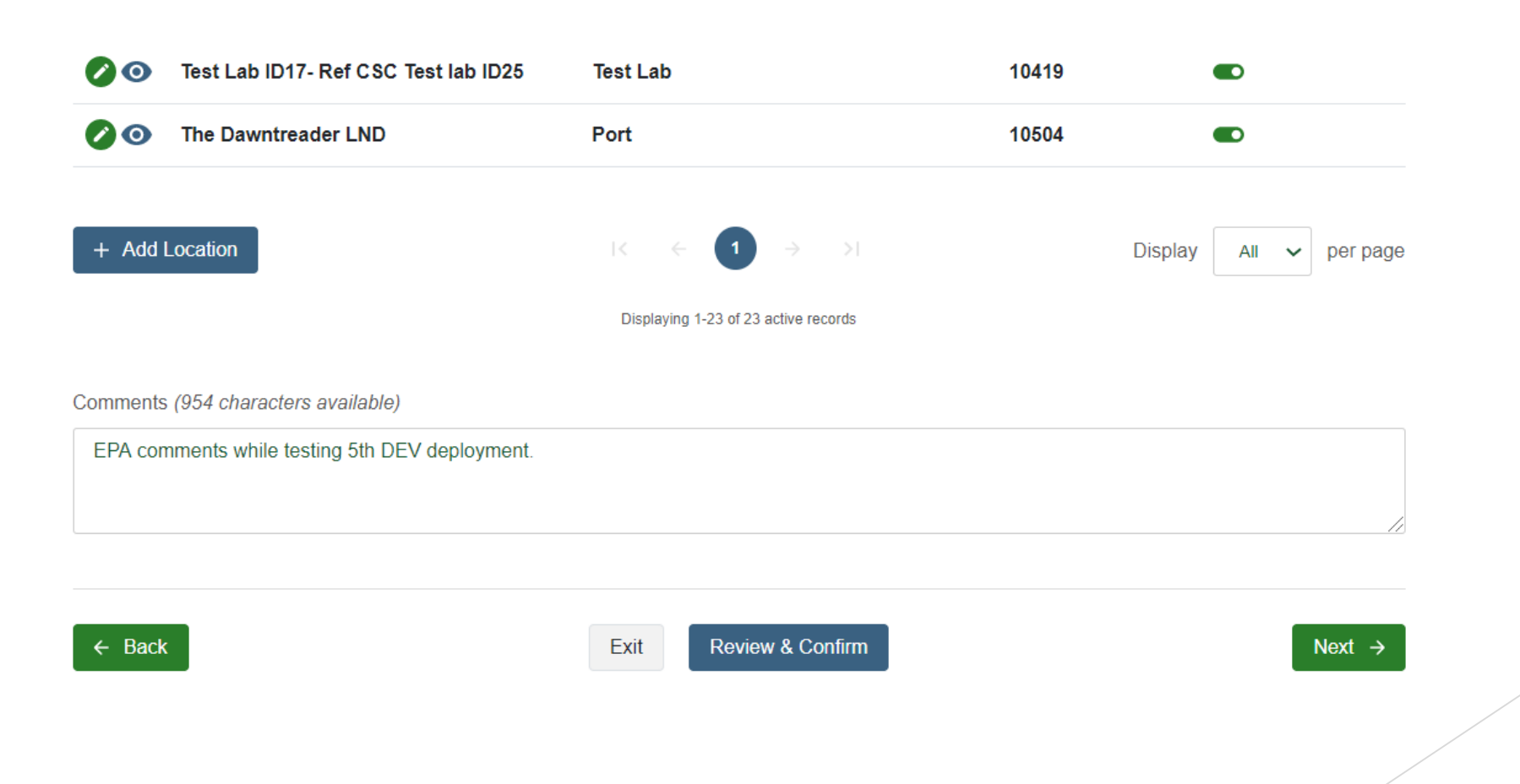

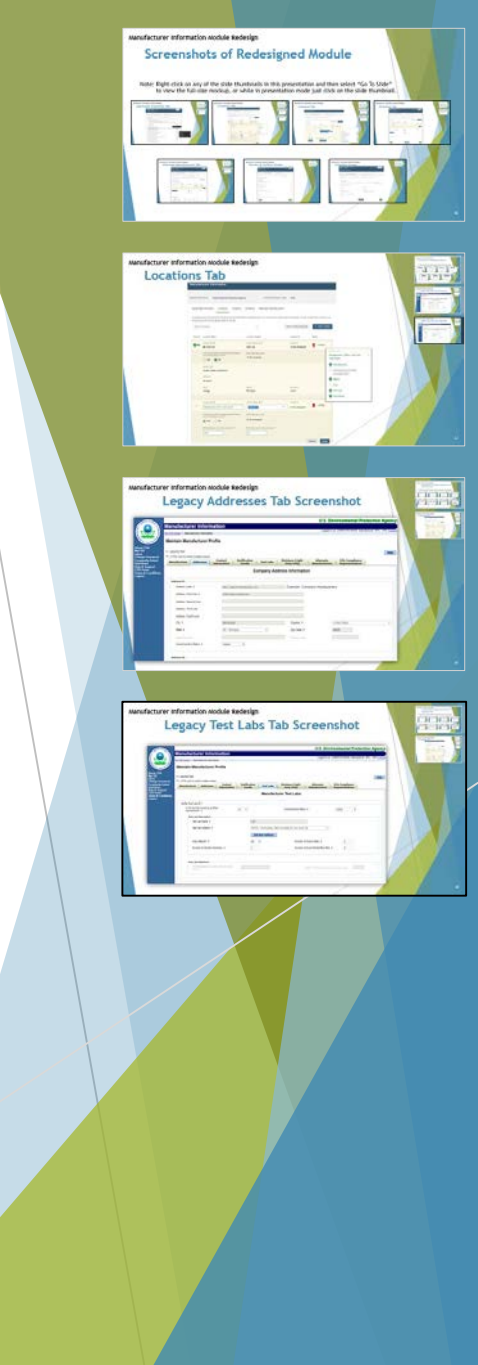

#### **Contacts Tab**

| Manufac      | turer Informatio            | n                         |                                                                           |                                                                          |                                            |                               |                      |                                                               |     |  |
|--------------|-----------------------------|---------------------------|---------------------------------------------------------------------------|--------------------------------------------------------------------------|--------------------------------------------|-------------------------------|----------------------|---------------------------------------------------------------|-----|--|
| Manufacturer | Name: Environmer            | ntal Protection Agen      | су                                                                        | EPA Manufacturer Cod                                                     | le: EPA                                    |                               |                      |                                                               |     |  |
| Applicable   | e Industries Locati         | ons Contacts              | Divisions Alterr                                                          | nate Manufacturers                                                       |                                            |                               |                      |                                                               |     |  |
| All company  | contacts and external conta | acts associated with your | Certification and complian                                                | nce activities should be en                                              | Show Inactive Records                      | Role, select all that + Add C | it apply.<br>Contact |                                                               |     |  |
| Actions      | Contact Name Prefix Choose  | First Name *              | Contact Role(s)                                                           | Middle Initial                                                           | Contact ID<br>Contact ID<br>To Be Assigned | Status                        |                      |                                                               |     |  |
|              | Suffix<br>Choose V          | Title                     | Contact Role(s) * CROMERR Signer 2 Vice President/Senio Company Approving | x EV-CIS Submitter x<br>or Official x U.S. Agent for<br>Official (CAO) x | or Service x                               | -                             | Search               |                                                               |     |  |
|              | Address *                   |                           |                                                                           |                                                                          | ~                                          |                               | CROME<br>Compan      | RR Signer<br>y Approving Official (CAO)<br>nce Representative |     |  |
|              | Primary Email Address *     |                           | Phone Number(s) *                                                         | Phone Type(s)                                                            | *                                          |                               | EV-CIS               | Submitter                                                     | - 1 |  |
|              | + Add Email                 |                           | + Add Phone Nu                                                            | Imber                                                                    |                                            |                               | U.S. Age             | ent for Service<br>sident/Senior Official                     |     |  |

Manufacturer information Nodule Redesign

creenshot

inter Right-chie

Screenshots of Redesigned Module

curer information avoide tedesign Legacy Contact Info Tab Screenshot

Annual Annual Street,

#### **Contacts Tab**

#### Industry/Compliance Program(s)/Notifications

Add an entry for all applicable Industries and Compliance Programs for this contact and indicate whether EV-CIS notifications should be sent to the email addresses provided. Use an extra entry for an industry if you need to opt in or out of notifications for specific compliance programs.

| Heavy-Duty Highway  | r Diesel Engines | X -       | Certification x<br>In-Use x<br>Confirmatory Testing x                          | • Off • |   |      |
|---------------------|------------------|-----------|--------------------------------------------------------------------------------|---------|---|------|
| Nonroad Evaporative | e Diumal         | X *       | Confirmatory Testing x<br>Certification x                                      | • Off 🜰 | ۵ |      |
| + Add Industry/     | Compliance Pro   | ogram(s)/ | (Notifications                                                                 |         |   |      |
| + Add Industry/     | Compliance Pro   | ogram(s)/ | Notifications<br>Compliance Representative, Importer<br>U.S. Agent for Service | ; 10441 |   | Done |

#### Comments (954 characters available)

EPA comments while testing 5th DEV deployment.

← Back

Exit

Next →

sanufacturer information stocksle Redesian

Screenshots of Redesigned Module

### **Divisions Tab**

| ≎E                       | PA         | EV-CIS                 | Engines and Vehicles -<br>Compliance Information System |         |                                          | My CDX CDX In         | box             |  |  |
|--------------------------|------------|------------------------|---------------------------------------------------------|---------|------------------------------------------|-----------------------|-----------------|--|--|
| Manufacturer Information |            |                        |                                                         |         |                                          |                       |                 |  |  |
| Manu                     | facturer   | Name: Enviro           | onmental Protection Ager                                | су      | EPA Manufacturer Co                      | de: EPA               |                 |  |  |
| Ар                       | plicable   | e Industries L         | ocations Contacts                                       | Divis   | ons Alternate Manufacturers              | Review & Confirm      |                 |  |  |
| Divi                     | sion infor | mation is only require | ed for the Heavy-Duty Highway                           | Class 2 | o/3 Vehicles and Light-Duty Vehicles and | Trucks industries.    |                 |  |  |
| s                        | earch D    | ivisions               |                                                         |         | Q                                        | Show Inactive Records | + Add Division  |  |  |
| A                        | ction E    | Division Code 🍦        | Division Short Name                                     | ¢       | Division Full Name                       | \$                    | Status          |  |  |
|                          | . 1        | Division Code          | Division Short Name *                                   |         | Division Full Name *                     |                       | Pending         |  |  |
|                          |            |                        |                                                         |         |                                          |                       | Done            |  |  |
|                          |            | 01                     | Green                                                   |         | Green                                    |                       |                 |  |  |
|                          |            | 02                     | S-Green                                                 |         | Super Green                              |                       |                 |  |  |
| H                        | - Add [    | Division               |                                                         |         |                                          | Displ                 | ay 5 🗸 per page |  |  |
|                          |            |                        |                                                         |         | Displaying 1-5 of 7 active records       |                       |                 |  |  |
| Cor                      | nments     | (992 characters a      | vailable)                                               |         |                                          |                       |                 |  |  |
| C                        | ommen      | ts                     |                                                         |         |                                          |                       |                 |  |  |
|                          |            | _                      |                                                         |         |                                          |                       |                 |  |  |
| ÷                        | - Back     |                        |                                                         | E       | it Review & Confirm                      |                       | Next →          |  |  |

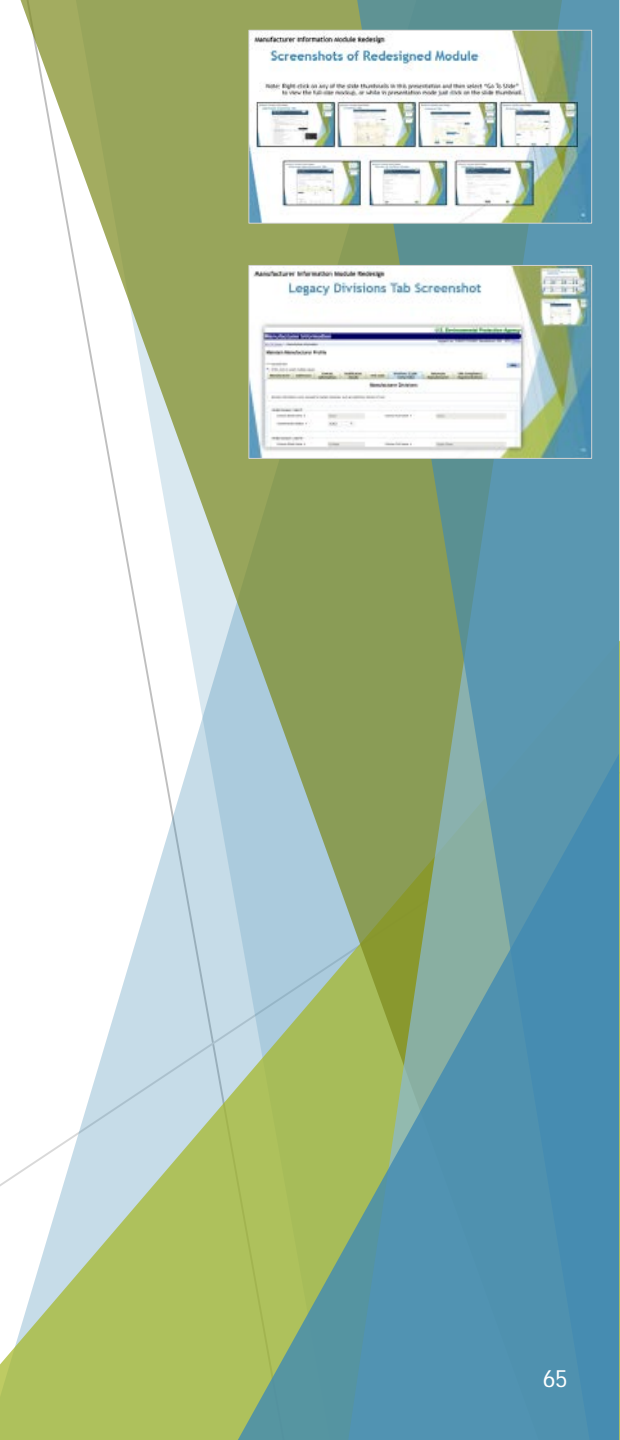

| \$epa                         | EV-CIS                                       | Engines and<br>Compliance             | Vehicles -<br>Information System         |                                        |                                          |                                   | Му                               | CDX                   | CDX Inbox  |                       | -         |
|-------------------------------|----------------------------------------------|---------------------------------------|------------------------------------------|----------------------------------------|------------------------------------------|-----------------------------------|----------------------------------|-----------------------|------------|-----------------------|-----------|
| Manufacturer Information      |                                              |                                       |                                          |                                        |                                          |                                   |                                  |                       |            |                       |           |
| Manufacturer                  | Name: Envi                                   | ironmental P                          | rotection Ager                           | ісу                                    | EPA Ma                                   | anufacturer C                     | ode: EP/                         | 4                     |            |                       |           |
| Applicable                    | e Industries                                 | Locations                             | Contacts                                 | Divisions                              | Alternate M                              | anufacturer                       | s Revie                          | w & Con               | ıfirm      |                       |           |
| Use this form<br>manufacturer | n to give permission<br>rs will not have the | n for your test a<br>ability to reque | nd carline data fo<br>st dataset reports | r a given industri<br>for any tests or | y to be referenced<br>carlines they have | l by other manu<br>e been granted | ifacturers as p<br>permission to | oart of their<br>use. | submissior | s. Approved a         | alternate |
| Search Al                     | Iternate Manufact                            | turers                                |                                          | (                                      | ۹                                        |                                   |                                  |                       | Show       | Inactive Re           | ecords    |
| Action                        | mber Permis<br>Grantee EPA Ma<br>Code *      | ssions<br>Inufacturer                 | Permission<br>Granted For<br>Tests       | ÷                                      | Test Number *                            | \$                                | Effective Da                     | ate<br>gned           | \$         | Status<br>X © Pending | ī         |
|                               |                                              |                                       |                                          |                                        |                                          |                                   |                                  |                       |            |                       | Done      |
| + Add F                       | Permission                                   |                                       |                                          |                                        | ● →                                      |                                   |                                  |                       | Display    | 10 🗸                  | per page  |
|                               |                                              |                                       |                                          | Displayir                              | ng 1-1 of 1 active rec                   | ords                              |                                  |                       |            |                       |           |
| Carline Permissions           |                                              |                                       |                                          |                                        |                                          |                                   |                                  |                       |            |                       |           |
| Gr<br>Ma<br>Action Co         | rantee EPA<br>anufacturer<br>ode * 🖨         | Permission<br>Granted For             | <br>▼                                    | Model<br>Year *                        | Division<br>Code *                       | Carlin<br>🔷 Code                  | 1e<br>★ _≑                       | Effective<br>Date     | \$         | Status                |           |

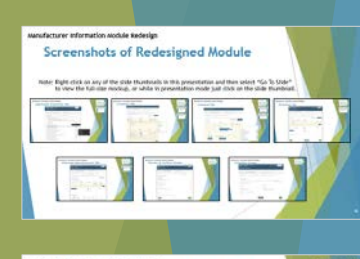

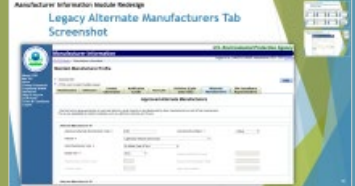

| Action  | Grantee EPA Manufacto<br>Code *                                         | erer Permission               | Test Number *                               | Effective Date             |                       |
|---------|-------------------------------------------------------------------------|-------------------------------|---------------------------------------------|----------------------------|-----------------------|
| 0       | тмх                                                                     | Tests                         | GEPA11111111                                | To be assigned             | Pending               |
| + Ad    | d Permission                                                            |                               | K ← 1 →<br>Displaying 1-1 of 1 active recor | ⇒1<br>ds                   | Display 10 - per page |
| Carline | e Permissions<br>Grantee EPA<br>Manufacturer Permis<br>Code * \$ Grante | sion<br>d For 🗢               | Model Division<br>Year * 💠 Code *           | Carline Effective          | \$ Status             |
| L       | TMX Carlin                                                              | es                            | 2020 01                                     | 1 To be assigned           | d © Pending           |
|         |                                                                         |                               |                                             |                            | Cancel Done           |
| + Ad    | d Permission                                                            |                               | e <b>€</b> → 3                              |                            | Display 10 v per page |
|         |                                                                         |                               | Displaying 1-1 of 1 active recor            | ds                         |                       |
| Test G  | roup Permissions                                                        |                               |                                             |                            |                       |
| Action  | Grantee EPA<br>Manufacturer<br>Code * 👙                                 | Permission<br>Granted For 🛛 🌲 | Test Group * 🍦 Mode                         | el Year * 💠 Effective Date | Status                |
| 0       | тмх                                                                     | Tests                         | GEPAV03.4ABC 201                            | 6 To be assign             | ed 🔀 📀 Pending        |

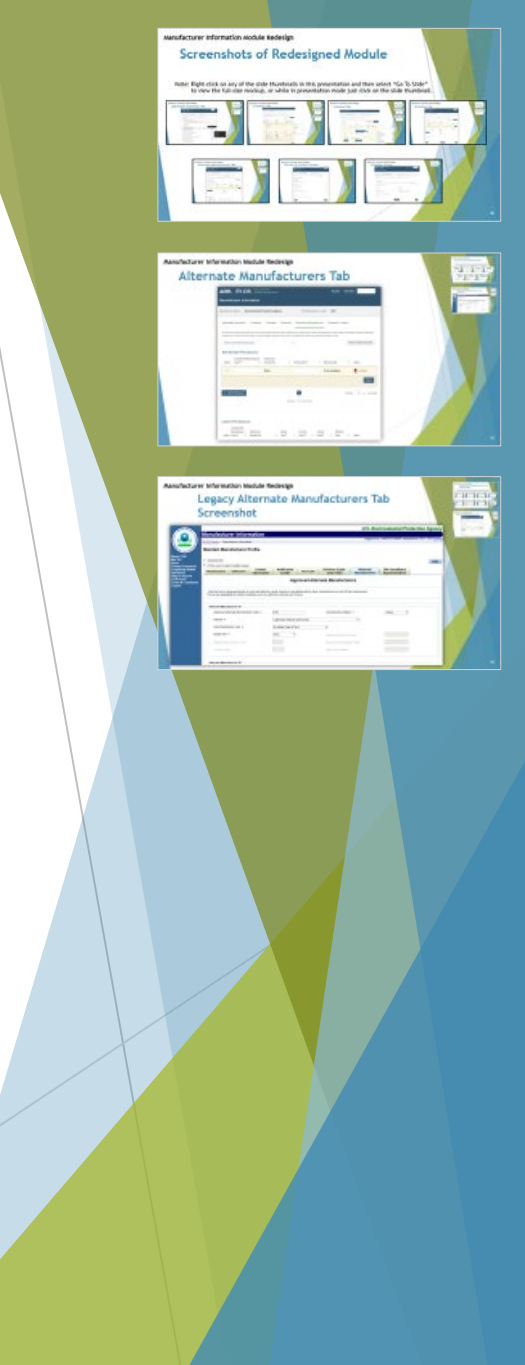

| Action | Grantee EPA<br>Manufacturer<br>Code * 🚔      | Permiss<br>Granted | ion<br>For                         | 4  | Model<br>Year * | \$                     | Division<br>Code *                             | \$              | Carline<br>Code * | 4      | Effective<br>Date       | \$                      | Status |               |
|--------|----------------------------------------------|--------------------|------------------------------------|----|-----------------|------------------------|------------------------------------------------|-----------------|-------------------|--------|-------------------------|-------------------------|--------|---------------|
| 0      | тмх                                          | Carline            | S                                  |    | 2020            |                        | 01                                             |                 | 1                 |        | To be<br>assigned       |                         | ×      |               |
| + Ad   | d Permission                                 |                    |                                    |    |                 | 6                      |                                                |                 |                   |        |                         | Display                 | / 10   | ✓ per pa      |
|        |                                              |                    |                                    |    | Displ           | laying 1-1 c           | of 1 active reco                               | ords            |                   |        |                         |                         |        |               |
| est G  | roup Permi                                   | ecione             |                                    |    |                 |                        |                                                |                 |                   |        |                         |                         |        |               |
| Action | Grantee EPA<br>Manufacturer<br>Code *        | \$                 | Permission<br>Granted For<br>Tests | \$ | Test Gro        | up *                   | ♦ Mod<br>C 20                                  | del Year        | * \$              | Effect | tive Date               | ¢                       | Status | nding         |
| Action | Grantee EPA<br>Manufacturer<br>Code *        | \$                 | Permission<br>Granted For<br>Tests | ¢  | Test Gro        | up <b>*</b><br>/03.4AB | Mod<br>C 20                                    | del Year<br>)16 | * \$              | Effect | tive Date               | ¢<br>d                  | Status | nding<br>Done |
| Action | Grantee EPA<br>Manufacturer<br>Code *        | \$                 | Permission<br>Granted For<br>Tests | ¢  | Test Gro        | up *<br>/03.4AB/       | <ul> <li>Mod</li> <li>20</li> <li>→</li> </ul> | del Year<br>D16 | * \$              | Effect | tive Date<br>e assigned | ¢<br>d<br>Ca<br>Display | Status | Done          |
| Action | Grantee EPA<br>Manufacturer<br>Code *        | \$                 | Permission<br>Granted For<br>Tests | \$ | Test Grou       | up *<br>/03.4AB/       | ♦ Moo C 20 1 → If 1 active records             | del Year<br>D16 | * \$              | Effect | tive Date               | ¢<br>d<br>Ca<br>Display | Status | Done          |
| Action | Grantee EPA<br>Manufacturer<br>Code *<br>TMX | ssions             | Permission<br>Granted For<br>Tests | •  | Test Gro        | up *<br>/03.4AB        | ♦ Model C 20 1 → of 1 active record            | del Year<br>D16 | * \$              | Effect | ilve Date               | ¢<br>d<br>Display       | Status | nding<br>Done |

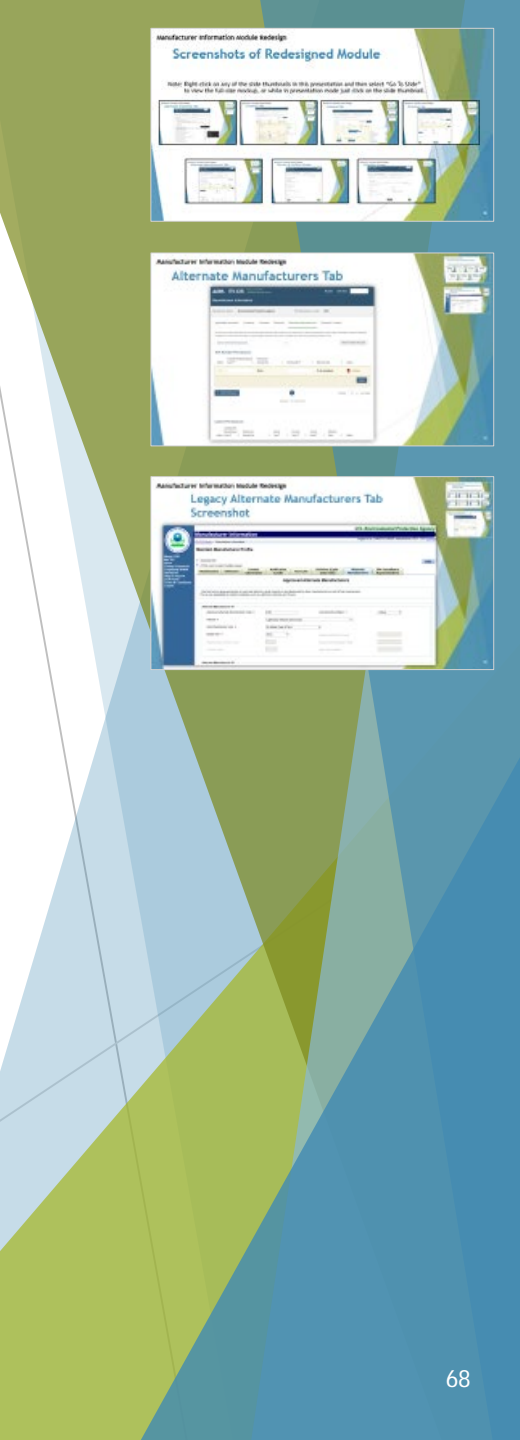

| Action                    | Grantee EPA<br>Manufacturer<br>Code *  | ¢           | Permission<br>Granted For | \$      | Test Group *            | \$                       | Model Year *         | \$   | Effective Date | \$     | Status                    |             |                |
|---------------------------|----------------------------------------|-------------|---------------------------|---------|-------------------------|--------------------------|----------------------|------|----------------|--------|---------------------------|-------------|----------------|
| 0                         | тмх                                    | 1           | Tests                     |         | GEPAV03.4/              | ABC                      | 2016                 |      | To be assigne  | ed     | ×                         |             |                |
| + Add                     | Permission                             |             |                           |         |                         | 1                        |                      |      |                | Displa | y 10                      | ~           | per paç        |
|                           |                                        |             |                           |         | Displaying              | 1-1 of 1 act             | live records         |      |                |        |                           |             |                |
| lodel \                   | /ear Permiss                           | ions        |                           |         |                         |                          |                      |      |                |        |                           |             |                |
| Action                    | Grantee EPA Ma<br>Code *               | nufacture   | r Permissio<br>Granted F  | n<br>or | \$ N                    | lodel Yea                | r* (                 | Effe | ctive Date     | \$     | Status                    |             |                |
|                           |                                        |             |                           |         |                         |                          |                      |      |                |        |                           |             |                |
| ha                        |                                        |             | Tests                     |         |                         |                          |                      | To t | be assigned    |        | × OP                      | ending      |                |
|                           |                                        |             | Tests                     |         |                         |                          |                      | To I | be assigned    |        | × OP                      | D           | one            |
| + Add                     | Permission                             |             | Tests                     |         | ik e                    | 1                        |                      | Tot  | be assigned    | Displa | х ор<br>у 10              | ending<br>D | one<br>per pag |
| + Add                     | Permission                             |             | Tests                     |         | [<br>IK ←<br>Displaying | 1-3 of 3 act             | → >I                 | Tot  | be assigned    | Displa | х ⊙Р<br>у 10              | ending<br>D | one<br>per paç |
| + Add                     | Permission                             | : available | Tests                     |         | [<br>I₹ ←<br>Displaying | 1-3 of 3 act             | → >I<br>live records | Tot  | be assigned    | Displa | <mark>х</mark> ор<br>у 10 | ending<br>D | one<br>per pag |
| + Add<br>omments<br>Comme | Permission<br>s (992 characters<br>nts | e available | Tests                     |         | R ∈<br>Displaying       | <b>1</b><br>1-3 of 3 act | → Si<br>ive records  | Tot  | be assigned    | Displa | <mark>у</mark> 10         | ending<br>D | one<br>per paç |
| + Add<br>omments<br>Comme | Permission<br>s (992 characters<br>nts | e available | Tests                     |         | Ik€<br>Displaying       | 1-3 of 3 act             | → >I                 | Tot  | be assigned    | Displa | <mark>у</mark> ор         | ending<br>D | one<br>per pag |

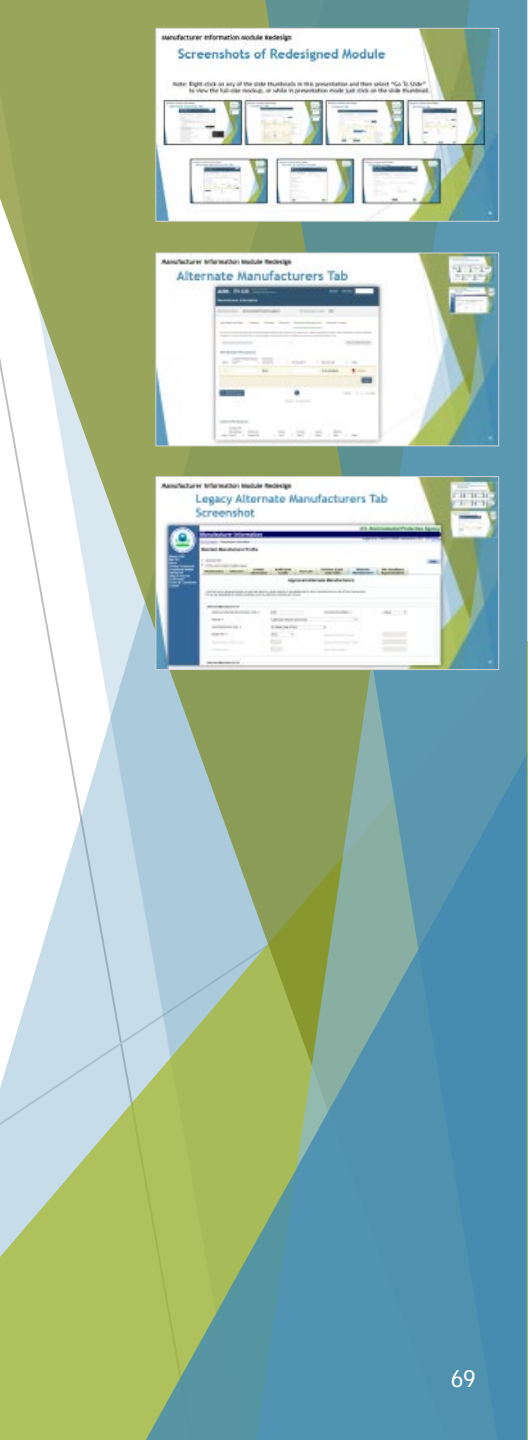

### **Review & Confirm Screen**

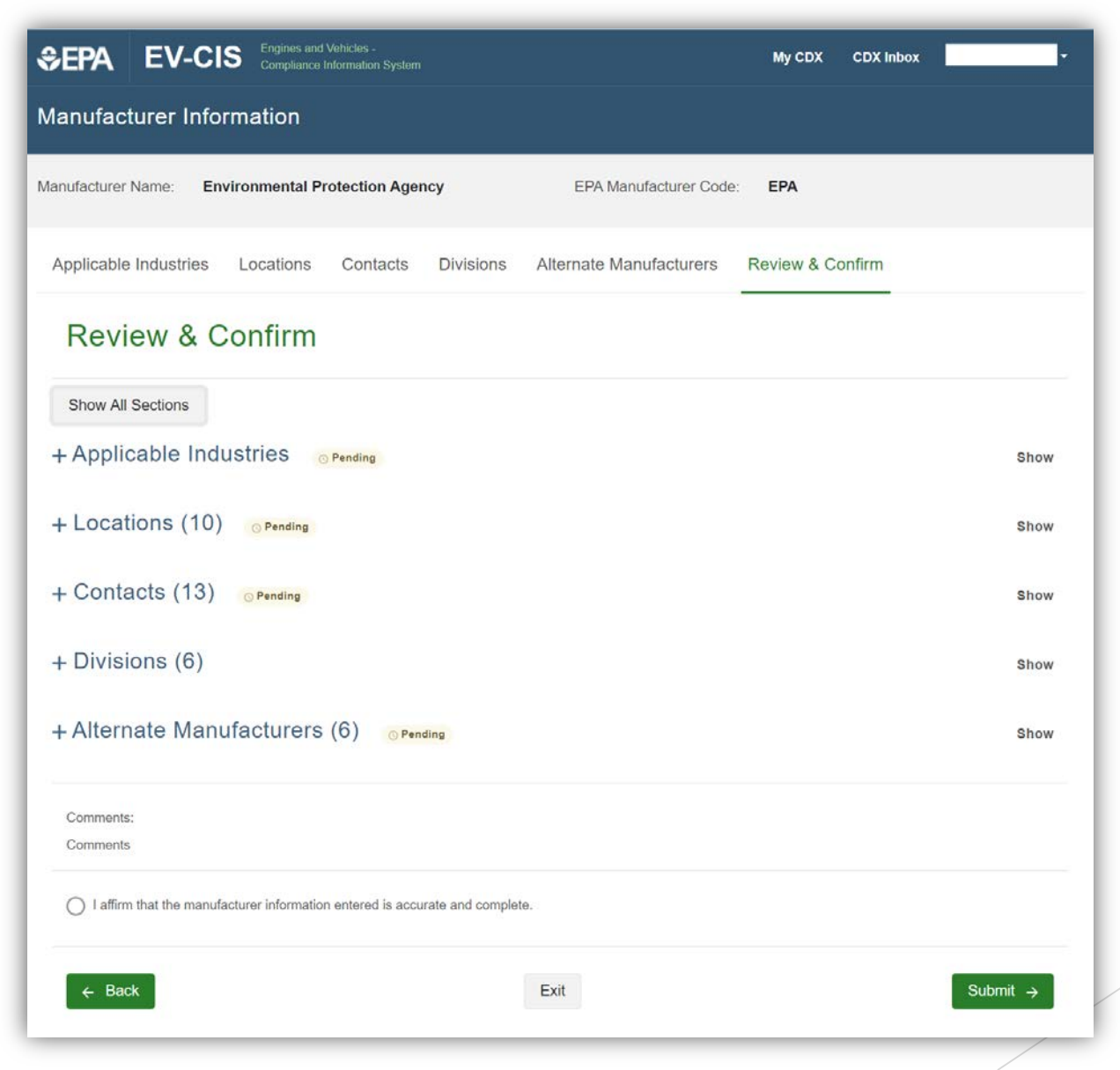

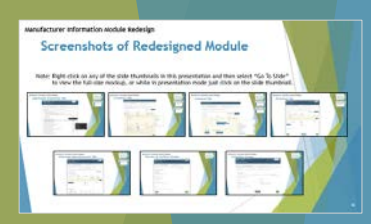

#### **Review & Confirm Screen**

| SEPA EV-CIS Engines and Vehicles -<br>Compliance Information System                                                                                                    | My CDX CDX Inbox                                                                                                    |
|----------------------------------------------------------------------------------------------------|----------------------------------------------------------------------------------------------------|
| Manufacturer Information                                                                                                    |                                                                                                    |
| Manufacturer Name: Environmental Protection Agency                                                                                                    | EPA Manufacturer Code: EPA                                                                                                    |
| Applicable Industries Locations Contacts Divisions                                                                                                    | Alternate Manufacturers Review & Confirm                                                                                                    |
| Review & Confirm                                                                                                    |                                                                                                    |
| Show All Sections                                                                                                    |                                                                                                    |
| <ul> <li>Applicable Industries</li> <li>Selected Industries</li> <li>All-Terrain Vehicles</li> </ul>                                                                          | Hide Unselected Industries (7) Locomotive Engines, Idle Control Systems, and Non-OEM Components                                                                       |
| <ul> <li>Heavy-Duty Highway Class 2b/3 Vehicles</li> <li>Heavy-Duty Highway Evaporative Systems</li> <li>Heavy Duty Highway Coo and Discol Engines</li> </ul>                 | <ul> <li>Pending</li> <li>Nonroad Compression-Ignition Engines <u>Pending</u></li> <li>Nonroad Evaporative Components and Equipment/Vessels <u>Pending</u></li> </ul> |
| Heavy-Duty Highway Cas and Dicser Engines     Heavy-Duty Highway Tractors and Vocational Vehicles     Large Nonroad Spark-Ignition Engines     Light-Duty Vehicles and Trucks | Nonroad Evaporative Portable Fuel Containers <u>Pending</u> On-Highway Electric Motorcycles <u>Pending</u> Snowmobiles <u>Pending</u>                                 |
| Marine Compression-Ignition Engines     Marine Spark-Ignition Engines                                                                                                    | Specialty Vehicle Engines OPending                                                                                                    |
| <ul> <li>Off-Highway Motorcycles</li> <li>On-Highway Motorcycles</li> </ul>                                                                                                   |                                                                                                    |
| Small Nonroad Spark-Ignition Engines                                                                                                    |                                                                                                    |

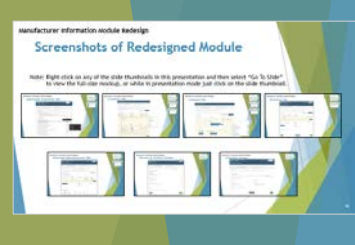

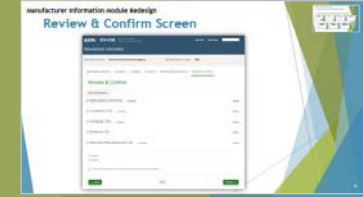

#### **Complete Screen**

| ≎epa         | EV-CI        | S Engines and<br>Compliance | Vehicles -<br>Information System |           |                         | My CDX      | CDX Inbox |  |
|--------------|--------------|-----------------------------|----------------------------------|-----------|-------------------------|-------------|-----------|--|
| Manufac      | turer Info   | rmation                     |                                  |           |                         |             |           |  |
| Manufacturer | Name: Env    | vironmental Pr              | rotection Ager                   | псу       | EPA Manufacturer Code:  | EPA         |           |  |
| Applicable   | e Industries | Locations                   | Contacts                         | Divisions | Alternate Manufacturers | Review & Co | onfirm    |  |

#### Complete

Your manufacturer information has been submitted to EPA. If you have any questions, please contact EPA at (888) 890-1995 or email evcishelpdesk@epacdx.net.

#### Submission Summary

Date

01/15/2021

Manufacturer Code

Transaction ID

Manufacturer Name

Environmental Protection Agency

fd5756ef-27e9-4a98-a957-e184b98a21c4

Deadline for Next Affirmation by a CROMERR Signer

01/15/2021

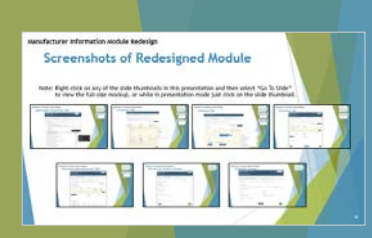

#### Go to My CDX
# Legacy Manufacturer Information Module

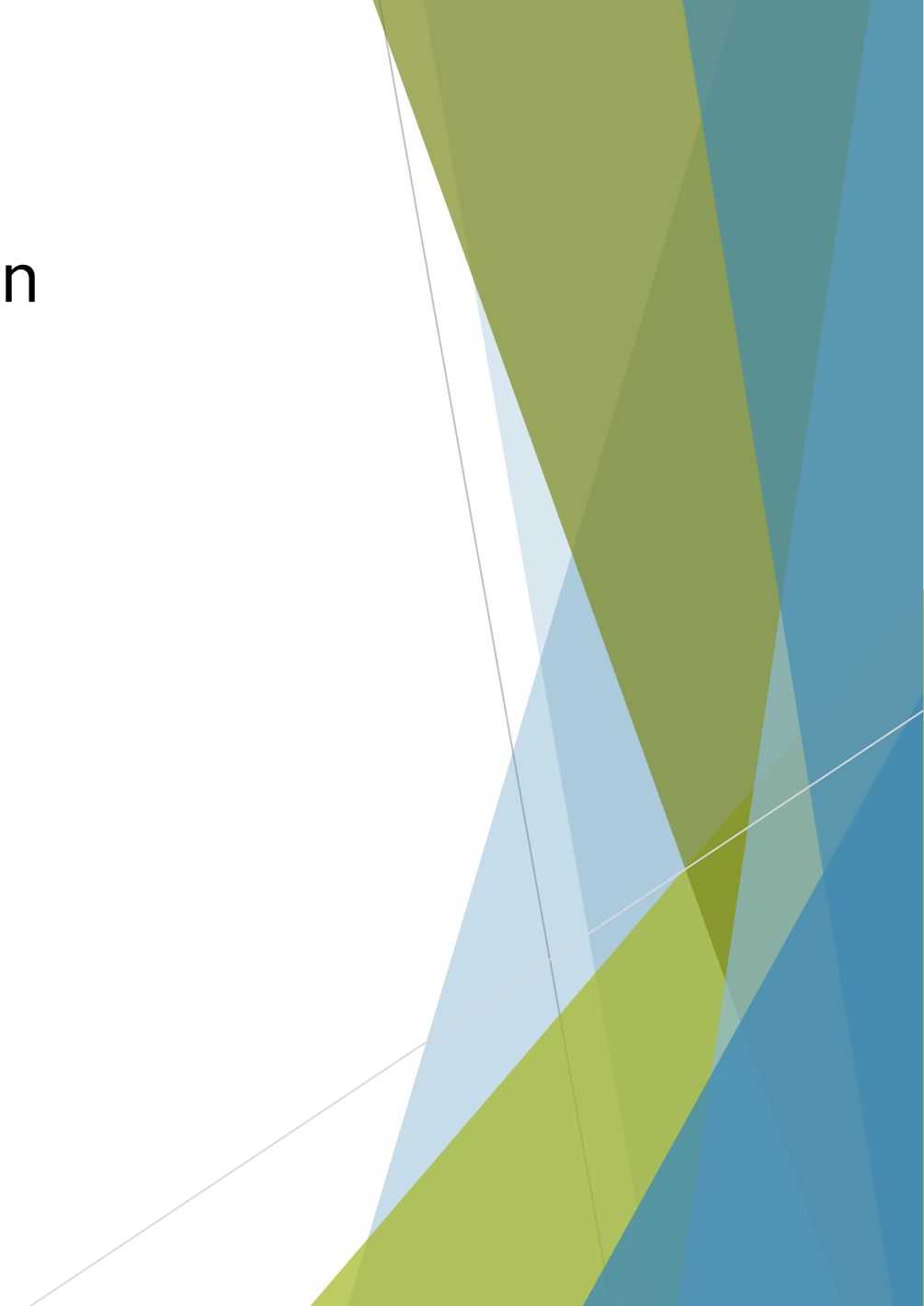

## Screenshots of Legacy Manufacturer Interface Tabs

Note: Right-click on any of the slide thumbnails in this presentation and then select "Go To Slide" to view the full-size screenshot, or while in presentation mode just click on the slide thumbnail.

|                                                                                                    | Compared and an analysis of the second and analysis of the second and                                                                                                    |                       |                                                                                                    | U.S. Environmental Pr     | whether Agency |
|----------------------------------------------------------------------------------------------------|----------------------------------------------------------------------------------------------------|-----------------------|----------------------------------------------------------------------------------------------------|---------------------------|----------------|
|                                                                                                    |                                                                                                    |                       |                                                                                                    | Lauria Mercelli A         | And in frances |
|                                                                                                    |                                                                                                    | Verian                | Bandadawa Profile                                                                                                    |                           |                |
| Barbar         Buchardsrates           Image: State State Stat                                                      | Instantian         Instantian           Instantian         Instantian           Instantian         Instantian <t< th=""><th></th><th>an and a second second</th><th>the life stress threaders</th><th>-</th></t<> |                       | an and a second second | the life stress threaders | -              |
| Basel Workshop (mail)         Basel (mail)         Basel (mail)         Basel (mail)           International and industry of the strategy of the strategy of the s                                                                        | Reserve (and any and any any any any any any any any any any                                                                                                    | and the second second | Nerelscher in                                                                                                    | formation                 |                |
|                                                                                                    | Norm         Norm         Norm <th< td=""><td></td><td>andeline full reason agenders</td><td>Reprint to</td><td>-</td></th<>                                                                                                    |                       | andeline full reason agenders                                                                                                    | Reprint to                | -              |
| A         Amine and any angle and any angle any angle any angle any any any any any any any any any any                                                                           |                                                                                                    |                       | -                                                                                                    |                           |                |
| 2         add         Nature         2           4         add         Nature         2           4         add         Nature         2           4         Add         Nature         2           4         Add         Nature         2           4         Add         Nature         2           4         Add         Nature         2           4         Add         Nature         2           4         Add         Nature         2           4         Nature         2         2           4         Nature         2         2           4         Nature         2         2           4         Nature         3         2           4         Nature         3         2           4         Nature         3         2           4         Nature         3         3                                                                                                    | A         Mail         Mail         Ma                                                                                                    | 22                    | a ministra di spaticales industrios for calcile que cal for inspecting a confisione al contra<br>un constante facilitato presenta industri dei forcimitato para presentati in segurato e confis                                                                                                    | ang kan (Sk               |                |
| E - Processor     E - Processor     E - Pro | Anatom     Anatom                                                                                                    |                       | and and                                                                                                    | factories (10 1)          |                |
| Australization (CECTOR Charached)     Australia     Australia     A | Antibular (Control State State                                                                                                    |                       | different betaten                                                                                                    | Particular (10 1)         |                |
| Augustaria de la conservación de la conservación de la conservaci | Androgen Landon Martine Martine M                                                                                                    |                       | Handraha Canada (2012/10/Dask Calified                                                                                                    | Pathone 20 +              |                |
| Polytopolytop | Analogue, and and an analogue and analogue and analo                                                                                                    |                       | Human Carlo Highway Chara Shi P Antonia                                                                                                    | Pathona 20 1              |                |
| Inclusion have functioned by the function of the function of the function | Registração de la construição de la construição de la constru                                                                                                    |                       | Print State (Section 1 and Team                                                                                                    | Parkering 1962 F          |                |
| Kany Sangkan San Santhan Sangkan Sangkan Sang                                                                                                    | 4         λαγιδιάρια (καθατάρα)         Ναίδαν (Β.Ξ.)           4         λαγίδαρα (καθατάρα)         Ναίδαν (Β.Ξ.)           4         καγίδαρα (καθατάρα)         Ναίδαν (Β.Ξ.)           6         καγίδαρα (καθατάρα)         Ναίδαν (Β.Ξ.)           7         καγίδαρα (καθατάρα)         Ναίδαν (Β.Ξ.)           8         καγίδαρα (καθατάρα)         Ναίδαν (Β.Ξ.)           8         Ναίδαν (Β.Ξ.)         Ναίδαν (Β.Ξ.)                                                                                                    |                       | Premy Day, Hypers, Trapentine Systems                                                                                                    | Facilitation (200 *       |                |
| # text in type Texts of Automations Text Ballies 30 +                                                                                                    | Even (anyone here or house tense     Even (anyone here     Even (anyone here     Even (anyone here     Even (anyone here     Even (anyone here     Even (anyone here     Even (anyone here     Even (anyone here     Even (anyone here     Even (anyone here     Even (anyone here     Even (anyone here     Even (anyone here)                                                                                                    |                       | Hary Do, Hpuly David Theritights                                                                                                    | Paultoning (28 1)         |                |
|                                                                                                    | P Kanalan Kanalan<br>Kanalan Kanalan Kanalan Kanalan Kanalan Kanalan Kanalan Kanalan Kanalan Kanalan Kanalan Kanalan Kanalan Kanalan Kanalan Kanalan Kanalan Kanalan Kanalan Kanalan Kanalan Kanalan Kanalan Kanalan Kanalan Kanalan Kanalan Kanalan Kanalan Kan                                                                                                    |                       | Here Depress Terrer and Australia Terrer                                                                                                    | Participant (20 - 1       |                |
| F Saylayapan has Factoria 27 - 2                                                                                                    | F c federa in r                                                                                                    |                       | A many loss represe haden                                                                                                    | Paralleline (87 - 7)      |                |
| F C Faller II T                                                                                                    |                                                                                                    |                       |                                                                                                    | Parification 200 T        |                |

| A                  | 1                                                         |                             |             | U.                      | . Environmental Protec                                                                                                    | tion Agency |                           |
|--------------------|-----------------------------------------------------------|-----------------------------|-------------|-------------------------|----------------------------------------------------------------------------------------------------|-------------|---------------------------|
|                    | Manufacturer Inform                                       | nation                      |             |                         | and the second                                                                                                    |             | States 1                  |
| 000                | EXCELIBILITY + Herefacture infernation                    |                             |             |                         | the owner the state of the state of the stat | In or Les   | LA PARTY                  |
|                    | Maintain Manufacturer P                                   | vofile                      |             |                         |                                                                                                    |             | And Personnel Print Print |
| About CEM          |                                                           |                             |             |                         |                                                                                                    |             |                           |
|                    | - Inguinal face     - CTPL city to search in data reliant |                             |             |                         |                                                                                                    | EMME        |                           |
| Internet States    | Manufacturer Addresses                                    | Contact Radification 1      | and Lake    | Allary Allary           | ale SPA Compliance                                                                                                    |             |                           |
| Raip & Suspect     |                                                           |                             |             |                         |                                                                                                    |             |                           |
| forms & Conditions | 1000 A.                                                   |                             | part souths | and and a second second |                                                                                                    |             |                           |
|                    | Address PD                                                |                             |             |                         |                                                                                                    |             |                           |
|                    | Alden Laber 4                                             | ALC CERT Kynchitere Inc.    | E           | sample: Company Heat    | lavertiers                                                                                                    |             |                           |
|                    | ADDESS FRATLAN #                                          | [400 Warter Exclored        |             |                         |                                                                                                    |             |                           |
|                    | Anter: Securities                                         |                             |             |                         |                                                                                                    |             |                           |
|                    | Annual Door Line                                          |                             |             |                         |                                                                                                    |             |                           |
|                    | Address Prostitution                                      |                             |             |                         |                                                                                                    |             |                           |
|                    | Ch.+                                                      | Manager of Concession, Name |             | Country #               | These lines                                                                                                    | /           |                           |
|                    |                                                           | Tel Littleton               |             | The Case of             | and a second second sec |             |                           |
|                    |                                                           | Carl Consider               |             | 28.044                  |                                                                                                    |             |                           |
|                    |                                                           |                             |             |                         |                                                                                                    |             |                           |

| Manufact                    |                             |                       | U.S.                   | Environmental Protecti | ion Agency |
|-----------------------------|-----------------------------|-----------------------|------------------------|------------------------|------------|
|                             | urer Information            |                       | 100                    | THE CONTRACTOR INCOME. |            |
| Excitioner + 1              | sendadorar information      |                       |                        |                        |            |
| Maintain M                  | anufacturer Profile         |                       |                        |                        |            |
| a COR                       |                             |                       |                        |                        |            |
| Percent ++ CTR-Out to       | and makes state             |                       |                        |                        |            |
| Manufacture                 | Addresses Information       | Emails Institutes (1  | Daty Cody : Manufactur | nors Representatives   |            |
| Finance<br>in & Constitutes |                             | Company Conta         | t Information          |                        |            |
| Campany C                   | Mart M                      |                       |                        |                        |            |
| Page 1                      | (Send +                     |                       | 784                    |                        |            |
| Peer No.                    | Name (Same)                 |                       | Made Intel             |                        |            |
| Laring                      | a Decesion                  |                       | 5.6                    |                        |            |
| Cated                       | Kee * Compliance Name       | antation dispersion ( |                        |                        |            |
| 1000                        | erber Tekn 4 inden 1        |                       |                        |                        |            |
| 1.000                       | and the second second       |                       |                        |                        |            |
| Comer 1                     | duality Compliance Programs |                       |                        |                        |            |
|                             |                             |                       |                        |                        |            |

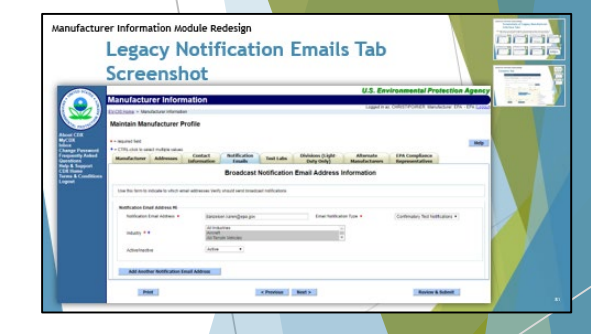

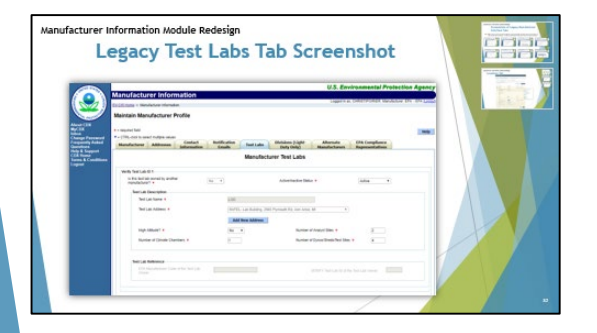

| Lega                                                                                                    | cy Divisio                              | ons Tab S                                                   | creenshot                             |                      | 898 |
|----------------------------------------------------------------------------------------------------|-----------------------------------------|-------------------------------------------------------------|---------------------------------------|----------------------|-----|
|                                                                                                    |                                         |                                                             | U.S. Breitssenstell                   | Promotion Assess     | 111 |
| Manufacturer Inform                                                                                                    | ution .                                 |                                                             |                                       |                      |     |
| THE R. P. LEWIS CO., LANSING MICH.                                                                                                    |                                         |                                                             | reported the second of                | ACCUSED OF THE OWNER |     |
| Maintain Hanafasturer Pr                                                                                                    | white                                   |                                                             |                                       |                      |     |
|                                                                                                    |                                         |                                                             |                                       |                      |     |
| Torona tanan ang ang ang ang ang ang ang ang ang                                                                                                    | Andread Andreading                      | Restored Barrison                                           | Marialia<br>Mandaturen Kapennialia    | 1990                 |     |
| For sector we have been as a sector water and the sector of the sector sector s       | Analasi Analikadan<br>Internation Analy | Manufacturer Divisions                                      | Macada<br>Bandadaren Rapernialin      | 2                    |     |
| To appendiate<br>To CHE and I have adjust over<br>Reconstruction addresses                                                                                                    | Soutiant Barthoutan                     | Menufacturer Divisions                                      | Allerade<br>Mandatures Representation | -                    |     |
| <ul> <li>Constant and Angles Asso</li> <li>Constant and Angles Asso</li> <li>Descent and angles a part angles</li> </ul>                                                                                                    | Salati Barkadaa I                       | Namuda Materia (1946)<br>Memufacturer Divisions<br>and Tast | Marada<br>Mandataran Appendida        |                      |     |
| Comparison     Contract and a second second se            | Salari<br>Selevation (Selevation)       | Manufacturer Divisions                                      | Manada Providence<br>Manadadaran      | -                    |     |
| <ul> <li>Constraint State (Constraint)</li> <li>Constraint (Constraint)</li> <li>Second State (Constraint)</li> <li>Second State (Constraint)</li> <li>Second State (Constraint)</li> <li>Second State (Constraint)</li> <li>Second State (Constraint)</li> <li>Second State (Constraint)</li> <li>Second State (Constraint)</li> <li>Second State (Constraint)</li> <li>Second State (Constraint)</li> </ul>                                                                                                    |                                         | Manufacturer Divisions<br>and Tast<br>Divariations -        | Marada<br>Bandadaren                  |                      |     |
| <ul> <li>and the second second se</li></ul> | Andre State (                           | Nervice And Annual State                                    | Marian Marian                         |                      |     |

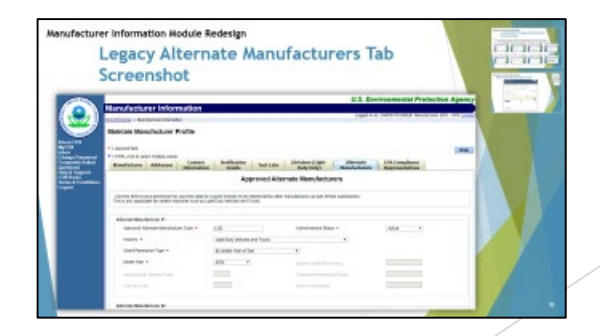

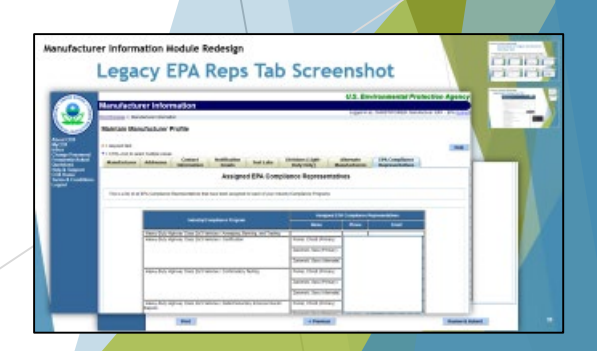

## Legacy Industries Tab Screenshot

|                                                                                                  |                                                                                                    |                                                                                                    |                                                 | U.S. En                                                                                                    | vironmental Pro                                                                                                    | tection A          |
|--------------------------------------------------------------------------------------------------|----------------------------------------------------------------------------------------------------|----------------------------------------------------------------------------------------------------|-------------------------------------------------|----------------------------------------------------------------------------------------------------|----------------------------------------------------------------------------------------------------|--------------------|
| Manufac                                                                                          | turer Information                                                                                                    |                                                                                                    |                                                 |                                                                                                    |                                                                                                    |                    |
| EV-CIS Home >                                                                                    | Manufacturer Information                                                                                                    |                                                                                                    |                                                 | Logged in                                                                                                    | as, CHRISTIPOIRIER. Manu                                                                                                    | facturer: EPA - El |
| Maintain                                                                                         | Manufacturer Profile                                                                                                    |                                                                                                    |                                                 |                                                                                                    |                                                                                                    |                    |
| Maintain                                                                                         |                                                                                                    |                                                                                                    |                                                 |                                                                                                    |                                                                                                    |                    |
| * = required fiel                                                                                | d                                                                                                    |                                                                                                    |                                                 |                                                                                                    |                                                                                                    |                    |
| + = CTRL-click                                                                                   | to select multiple values                                                                                                    | M-tifi-ti                                                                                             |                                                 |                                                                                                    |                                                                                                    |                    |
| Manufactu                                                                                        | rer Addresses Information                                                                                                    | Emails Test Labs                                                                                      | Divisions (Light-<br>Duty Only)                 | Manufacturers                                                                                                    | Representatives                                                                                                    |                    |
|                                                                                                  |                                                                                                    | Manufac                                                                                               | turer Information                               |                                                                                                    |                                                                                                    |                    |
| Man                                                                                              | ufacturer Full Company Legal Name                                                                                                    | Environmental Protection Ag                                                                           | gency                                           | Manufacturer Coo                                                                                                    | le                                                                                                    | EPA                |
|                                                                                                  |                                                                                                    |                                                                                                    |                                                 |                                                                                                    |                                                                                                    |                    |
| Industries                                                                                       | k                                                                                                    |                                                                                                    |                                                 |                                                                                                    |                                                                                                    |                    |
| Please i<br>For each                                                                             | nclude all applicable industries for whic<br>n selected industry, please include the f                                                                                                    | ch you will be requesting a certificat<br>first model year you expect to requ                         | e of conformity from EPA.<br>est a certificate. |                                                                                                    |                                                                                                    |                    |
| V                                                                                                | Aircraft                                                                                                    |                                                                                                    |                                                 | First Model Year                                                                                                    | 2008                                                                                                    |                    |
| -                                                                                                |                                                                                                    |                                                                                                    |                                                 | T list woder real                                                                                                    | 2000                                                                                                    |                    |
| <b>v</b>                                                                                         | All-Terrain Vehicles                                                                                                    |                                                                                                    |                                                 | First Model Year                                                                                                    | 2009 🔻                                                                                                    |                    |
| I.                                                                                               | All-Terrain Vehicles<br>Alternative Fuel Converter (LDV/L                                                                                                    | .DT/HDV Chassis Certified)                                                                            |                                                 | First Model Year [                                                                                                    | 2009 <b>v</b><br>2010 <b>v</b>                                                                                                    |                    |
| ×<br>×                                                                                           | All-Terrain Vehicles<br>Alternative Fuel Converter (LDV/L<br>Heavy-Duty Highway Class 2b/3 V                                                                                                    | .DT/HDV Chassis Certified)<br>Vehicles                                                                |                                                 | First Model Year [<br>First Model Year [<br>First Model Year [                                                                                                    | 2009 ▼<br>2010 ▼<br>2009 ▼                                                                                                    |                    |
| 2<br>2<br>2<br>2<br>2                                                                            | All-Terrain Vehicles<br>Alternative Fuel Converter (LDV/L<br>Heavy-Duty Highway Class 2b/3 V<br>Heavy-Duty Highway Clean Fuel F                                                                                                    | .DT/HDV Chassis Certified)<br>Vehicles<br>Fleet                                                       |                                                 | First Model Year [<br>First Model Year [<br>First Model Year [<br>First Model Year [                                                                                                    | 2009 V<br>2010 V<br>2009 V<br>Select V                                                                                                    |                    |
| S<br>S<br>S<br>S                                                                                 | All-Terrain Vehicles<br>Alternative Fuel Converter (LDV/L<br>Heavy-Duty Highway Class 2b/3 V<br>Heavy-Duty Highway Clean Fuel F<br>Heavy-Duty Highway Evaporative                                                                                                    | .DT/HDV Chassis Certified)<br>Vehicles<br>Fleet                                                       |                                                 | First Model Year [<br>First Model Year [<br>First Model Year [<br>First Model Year [<br>First Model Year [                                                                                                    | 2009 ▼<br>2010 ▼<br>2009 ▼<br>Select ▼<br>2009 ▼                                                                                                    |                    |
| 5 S S S S                                                                                        | All-Terrain Vehicles<br>Alternative Fuel Converter (LDV/L<br>Heavy-Duty Highway Class 2b/3 \<br>Heavy-Duty Highway Clean Fuel F<br>Heavy-Duty Highway Evaporative                                                                                                    | .DT/HDV Chassis Certified)<br>Vehicles<br>Fleet<br>• Systems                                          |                                                 | First Model Year [<br>First Model Year [<br>First Model Year [<br>First Model Year [<br>First Model Year [<br>First Model Year [<br>First Model Year ]                                                                                                    | 2009   2010   2009   Select   2009   2009   2009   2009   2009   2009   2009   2009   2009   2009   2009   2009   2009   2009   2009   2009   2009   2009   2009   2009   2009   2009   2009   2009   2009   2009   2009   2009   2009   2009   2009   2009   2009   2009   2009   2009   2009   2009   2009   2009   2009   2009   2009   2009   2009   2009   2009   2009   2009   2009   2009   2009   2009   2009   2009   2009   2009   2009   2009   2009   2009   2009   2009   2009   2009   2009   2009   2009   2009   2009   2009   2009   2009   2009   2009   2009   2009   2009   2009   2009   2009   2009   2009   2009   2009   2009   2009   2009   2009   2009   2009   2009   2009   2009   2009   2009   2009   2009   2009   2009   2009   2009   2009   2009   2009   2009   2009   2009   2009   2009   2009   2009   2009   2009   2009   2009   2009   2009   2009   2009   2009   2009   2009   2009   2009   2009   2009   2009   2009   2009   2009   2009   2009   2009   2009   2009   2009   2009   2009   2009   2009  2009  2009  2009  2009  2009  2000  2000  2000  2000  2000  2000  2000  2000  2000  2000  2000  2000  2000  2000  2000  2000  2000  2000  2000  2000  2000  2000  2000  2000  2000  2000  2000  2000  2000  2000  2000  2000  2000  2000  2000  2000  2000  2000  2000  2000  2000  2000  2000  2000  2000  2000  2000  2000  2000  2000  2000  2000  2000  2000  2000  2000  2000  2000  2000  2000  2000  2000  2000  2000  2000  2000  2000  2000  2000  2000  2000  2000  2000  2000  2000  2000  2000  2000  2000  2000  2000  2000  2000  2000  2000  2000  2000  2000  2000  2000  2000  2000  2000  2000  2000  2000  2000  2000  2000  2000  2000  2000  2000  2000  2000  2000  2000  2000  2000  2000  2000  2000  2000  2000  2000  2000  2000  2000  2000  2000  2000  2000  2000  2000  2000  2000  2000  2000  2000  2000  2000  2000  2000  2000  2000  2000  2000  2000  2000  2000  2000  2000  2000  2000  2000  2000  2000  2000  2000  2000  2000  2000  2000  2000  2000  2000  2000  2000  2000  2000  2000  2000  2000  2000  2000  2000  2000 |                    |
| 8<br>8<br>8<br>8<br>8                                                                            | All-Terrain Vehicles<br>Alternative Fuel Converter (LDV/L<br>Heavy-Duty Highway Class 2b/3 V<br>Heavy-Duty Highway Clean Fuel F<br>Heavy-Duty Highway Evaporative<br>Heavy-Duty Highway Gas and Die                                                                                             | .DT/HDV Chassis Certified)<br>Vehicles<br>Fleet<br>• Systems<br>esel Engines                          |                                                 | First Model Year [<br>First Model Year [<br>First Model Year [<br>First Model Year [<br>First Model Year [<br>First Model Year [<br>First Model Year [                                                                                                    | 2009   2010   2009   2009   2009   2009   2009   2009   2009   2009   2009   2009   2009   2009   2009   2009   2009   2009   2009   2009   2009   2009   2009   2009   2009   2009   2009   2009   2009   2009   2009   2009   2009   2009   2009   2009   2009   2009   2009   2009   2009   2009   2009   2009   2009   2009   2009   2009   2009   2009   2009   2009   2009   2009   2009   2009   2009   2009   2009   2009   2009   2009   2009   2009   2009   2009   2009   2009   2009   2009   2009   2009   2009   2009   2009   2009   2009   2009   2009   2009   2009   2009   2009   2009   2009   2009   2009   2009   2009   2009   2009   2009   2009   2009   2009   2009   2009   2009   2009   2009   2009   2009   2009   2009   2009   2009   2009   2009   2009   2009   2009   2009   2009   2009   2009   2009   2009   2009   2009   2009   2009   2009   2009   2009   2009   2009   2009   2009   2009   2009   2009   2009   2009   2009   2009   2009   2009   2009   2009   2009   2009   2009   2009   2009   2009   2009   2009   2009   2009   2009   2009   2009   2009   2009   2009   2009   2009   2009   2009   2009   2009   2009   2009   2009   2009   2009   2009   2009   2009   2009   2009   2009   2009   2009   2009   2009   2009   2009   2009   2009   2009   2009   2009   2009   2009   2009   2009   2009   2009   2009   2009   2009   2009   2009   2009   2009   2009   2009   2009   2009   2009   2009   2009   2009   2009   2009   2009   2009   2009   2009   2009   2009   2009   2009   2009   2009   2009   2009   2009   2009   2009   2009   2009   2009   2009   2009   2009   2009   2009   2009   2009   2009   2009   2009   2009   2009   2009   2009   2009   2009   2009   2009   2009   2009   2009   2009   2009   2009   2009   2009   2009   2009   2009   2009   2009   2009   2009   2009   2009   2009   2009   2009   2009   2009   2009   2009   2009   2009   2009   2009   2009   2009   2009   2009   2009   2009   2009   2009   2009   2009   2009   2009   2000  2000  2000  2000  2000  2000  2000  2000  2000  2000  2000  2000   |                    |
| 8<br>8<br>8<br>8<br>8<br>8                                                                       | All-Terrain Vehicles<br>Alternative Fuel Converter (LDV/L<br>Heavy-Duty Highway Class 2b/3 V<br>Heavy-Duty Highway Clean Fuel F<br>Heavy-Duty Highway Evaporative<br>Heavy-Duty Highway Gas and Die<br>Heavy-Duty Highway Tractors and                                                          | .DT/HDV Chassis Certified)<br>Vehicles<br>Fleet<br>• Systems<br>esel Engines<br>d Vocational Vehicles |                                                 | First Model Year       [         First Model Year       [         First Model Year       [         First Model Year       [         First Model Year       [         First Model Year       [         First Model Year       [         First Model Year       [         First Model Year       [         First Model Year       [         First Model Year       [         First Model Year       [                                                                                                    | 2009   2010  2009  2009  2009  2009  2009  2009  2009  2009  2009  2009  2009  2009  2009  2009  2009  2009  2009  2009  2009  2009  2009  2009  2009  2009  2009  2009  2009  2009  2009  2009  2009  2009  2009  2009  2009  2009  2009  2009  2009  2009  2009  2009  2009  2009  2009  2009  2009  2009  2009  2009  2009  2009  2009  2009  2009  2009  2009  2009  2009  2009  2009  2009  2009  2009  2009  2009  2009  2009  2009  2009  2009  2009  2009  2009  2009  2009  2009  2009  2009  2009  2009  2009  2009  2009  2009  2009  2009  2009  2009  2009  2009  2009  2009  2009  2009  2009  2009  2009  2009  2009  2009  2009  2009  2009  2009  2009  2009  2009  2009  2009  2009  2009  2009  2009  2009  2009  2009  2009  2009  2009  2009  2009  2009  2009  2009  2009  2009  2009  2009  2009  2009  2009  2009  2009  2009  2009  2009  2009  2009  2009  2009  2009  2009  2009  2009  2009  2009  2009  2009  2009  2009  2009  2009  2009  2009  2009  2009  2009  2009  2009  2009  2009  2009  2009  2009  2009  2009  2009  2009  2009  2009  2009  2009  2009  2009  2009  2009  2009  2009  2009  2009  2009  2009  2009  2009  2009  2009  2009  2009  2009  2009  2009  2009  2009  2009  2009  2009  2009  2009  200 200                                                                                                    |                    |
| S<br>S<br>S<br>S<br>S<br>S<br>S<br>S<br>S                                                        | All-Terrain Vehicles<br>Alternative Fuel Converter (LDV/L<br>Heavy-Duty Highway Class 2b/3 V<br>Heavy-Duty Highway Clean Fuel f<br>Heavy-Duty Highway Evaporative<br>Heavy-Duty Highway Gas and Die<br>Heavy-Duty Highway Tractors and                                                          | .DT/HDV Chassis Certified)<br>Vehicles<br>Fleet<br>• Systems<br>esel Engines<br>d Vocational Vehicles |                                                 | First Model Year       [         First Model Year       [         First Model Year       [         First Model Year       [         First Model Year       [         First Model Year       [         First Model Year       [         First Model Year       [         First Model Year       [         First Model Year       [         First Model Year       [         First Model Year       [         First Model Year       [         First Model Year       [                                                                                                    | 2009 •<br>2010 •<br>2009 •<br>2009 •<br>Select •<br>2009 •<br>2009 •<br>2009 •<br>2009 •                                                                                                    |                    |
| 8<br>8<br>8<br>8<br>8<br>8<br>8<br>8<br>8<br>8<br>8<br>8<br>8<br>8<br>8<br>8<br>8<br>8<br>8      | All-Terrain Vehicles<br>Alternative Fuel Converter (LDV/L<br>Heavy-Duty Highway Class 2b/3 V<br>Heavy-Duty Highway Clean Fuel f<br>Heavy-Duty Highway Evaporative<br>Heavy-Duty Highway Gas and Die<br>Heavy-Duty Highway Tractors and<br>Heavy-Duty Highway Trailers<br>ICI                    | .DT/HDV Chassis Certified)<br>Vehicles<br>Fleet<br>• Systems<br>esel Engines<br>d Vocational Vehicles |                                                 | First Model Year       [         First Model Year       [                                                                                                    | 2009   2010  2009  2010  2009  2009  2009  2009  2009  2009  2009  2009  2007  2009  2009  2009  2009  2009  2009  2009  2009  2009  2009  2009  2009  2009  2009  2009  2009  2009  2009  2009  2009  2009  2009  2009  2009  2009  2009  2009  2009  2009  2009  2009  2009  2009  2009  2009  2009  2009  2009  2009  2009  2009  2009  2009  2009  2009  2009  2009  2009  2009  2009  2009  2009  2009  2009  2009  2009  2009  2009  2009  2009  2009  2009  2009  2009  2009  2009  2009  2009  2009  2009  2009  2009  2009  2009  2009  2009  2009  2009  2009  2009  2009  2009  2009  2009  2009  2009  2009  2009  2009  2009  2009  2009  2009  2009  2009  2009  2009  2009  2009  2009  2009  2009  2009  2009  2009  2009  2009  2009  2009  2009  2009  2009  2009  2009  2009  2009  2009  2009  2009  2009  2009  2009  2009  2009  2009  2009  2009  2009  2009  2009  2009  2009  2009  2009  2009  2009  2009  2009  2009  2009  2009  2009  2009  2009  2009  2009  2009  2009  2009  2009  2009  2009  2009  2009  2009  2009  2009  200 200                                                                                                    |                    |
| 5<br>5<br>7<br>7<br>7<br>7<br>7<br>7<br>7<br>7<br>7<br>7<br>7<br>7<br>7<br>7<br>7<br>7<br>7<br>7 | All-Terrain Vehicles<br>Alternative Fuel Converter (LDV/L<br>Heavy-Duty Highway Class 2b/3 V<br>Heavy-Duty Highway Clean Fuel f<br>Heavy-Duty Highway Evaporative<br>Heavy-Duty Highway Gas and Die<br>Heavy-Duty Highway Tractors and<br>Heavy-Duty Highway Trailers<br>ICI<br>ICI: Light-Duty | .DT/HDV Chassis Certified)<br>Vehicles<br>Fleet<br>I Systems<br>esel Engines<br>d Vocational Vehicles |                                                 | First Model Year       [         First Model Year       [         First Model Year       [ | 2009   2009  2010  2009  2009  Select  2009  2009  2009  2009  2009  2007  2009  2009  2008                                                                                                    |                    |

| weatecover information<br>Screen:<br>Interfax            | would tedesign<br>shots of Legac<br>ce Tabs                          | y Manufactur                                                      | er                   |
|----------------------------------------------------------|----------------------------------------------------------------------|-------------------------------------------------------------------|----------------------|
| Note: Right-click on any of t<br>show the A21-clar scree | w dide thursbaalls in this prese<br>indust, or while in presentation | estation and then select "So To<br>mode just click on the able th | Side" to<br>unbrail. |
|                                                          |                                                                      |                                                                   | 0                    |
|                                                          |                                                                      |                                                                   |                      |
|                                                          |                                                                      |                                                                   | 1                    |

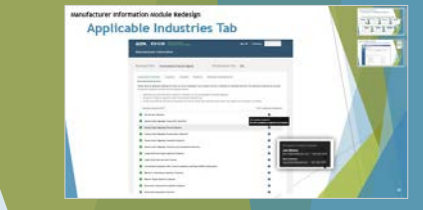

### Legacy Industries Tab Screenshot

|      | Large Nonroad Spark-Ignition Engines                             | First Model Year | 2009 🔻   |
|------|------------------------------------------------------------------|------------------|----------|
|      | Light-Duty Vehicles and Trucks                                   | First Model Year | 2009 🔻   |
|      | Locomotive Engines, Idle Control Systems, and Non-OEM Components | First Model Year | 2009 🔻   |
|      | Marine Compression-Ignition Engines                              | First Model Year | 2009 🔻   |
|      | Marine Spark-Ignition Engines                                    | First Model Year | 2009 🔻   |
|      | Marine IMO                                                       | First Model Year | 2009 🔻   |
|      | Nonroad Compression-Ignition Engines                             | First Model Year | 2009 🔻   |
|      | Nonroad Evaporative Components and Equipment/Vessels             | First Model Year | 2009 🔻   |
|      | Nonroad Evaporative Portable Fuel Containers                     | First Model Year | 2009 🔻   |
|      | Off-Highway Motorcycles                                          | First Model Year | 2009 🔻   |
|      | On-Highway Electric Motorcycles                                  | First Model Year | Select • |
|      | On-Highway Motorcycles                                           | First Model Year | 2009 🔻   |
|      | Small Nonroad Spark-Ignition Engines                             | First Model Year | 2009 🔻   |
|      | Snowmobiles                                                      | First Model Year | 2009 🔻   |
|      | Specialty Vehicle Engines                                        | First Model Year | 2017 🔻   |
| 41 1 |                                                                  |                  |          |

Manufacturer Comments (1000 characters available)

| nufacturer information                                       | Nodule Redesign                                                      |                                                                   |                     |
|--------------------------------------------------------------|----------------------------------------------------------------------|-------------------------------------------------------------------|---------------------|
| Screen                                                       | shots of Legac                                                       | y Manufactur                                                      | er                  |
| Interfa                                                      | ce Tabs                                                              |                                                                   |                     |
| ister. Right-click on any of the<br>stere the A21-size scree | he dide thumbnalls in this prese<br>enduct, or while in presentation | estation and then unlect "So To<br>mode just click on the able th | Dide" to<br>indicat |
|                                                              |                                                                      |                                                                   |                     |
|                                                              |                                                                      |                                                                   |                     |
|                                                              |                                                                      |                                                                   |                     |
|                                                              |                                                                      |                                                                   |                     |

| Appli | icable Industries Tab                                                                                                    | 1111   |
|-------|----------------------------------------------------------------------------------------------------|--------|
|       |                                                                                                    |        |
|       | territe secondarias concern a                                                                                                    | 1.1    |
|       | Anderson Jahr (Mar. Mal). Anderson Mall.<br>Martin and Antonio and Antonio and A |        |
|       |                                                                                                    |        |
|       |                                                                                                    | 11270  |
|       |                                                                                                    | 87 V - |
| A     |                                                                                                    |        |
| - B.  | :                                                                                                    |        |
|       | **************************************                                                                                                    |        |

Print

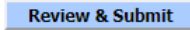

## Legacy Addresses Tab Screenshot

| About CDX<br>MyCDX<br>Inbox<br>Change Password<br>Frequently Asked<br>Questions | Manufacturer Information         EV-CIS Home > Manufacturer Information         Maintain Manufacturer Pro         * = required field         + = CTRL-click to select multiple values         Manufacturer         Addresses         In | file<br>Contact Notification Test | t Labs Divisions (Light- Alta<br>Duty Only) Manu | U.S. Environmental Protect | er: EPA - EPA ( <u>Logout</u> )<br>Help |  |
|---------------------------------------------------------------------------------|----------------------------------------------------------------------------------------------------|-----------------------------------|--------------------------------------------------|----------------------------|-----------------------------------------|--|
| CDX Home<br>Terms & Conditions                                                  |                                                                                                    | Compa                             | ny Address Information                           |                            |                                         |  |
| Logout                                                                          | -Address #1                                                                                                    |                                   |                                                  |                            |                                         |  |
|                                                                                 | Address Label *                                                                                                    | ABC Catalyst Manufacturer, Inc.   | Example: Company He                              | eadquarters                |                                         |  |
|                                                                                 | Address, First Line *                                                                                                    | 2468 Bluelyn Boulevard            |                                                  |                            |                                         |  |
|                                                                                 | Address, Second Line                                                                                                    |                                   |                                                  |                            |                                         |  |
|                                                                                 | Address, Third Line                                                                                                    |                                   |                                                  |                            |                                         |  |
|                                                                                 | Address, Fourth Line                                                                                                    |                                   |                                                  |                            |                                         |  |
|                                                                                 | City *                                                                                                    | Merrowwall                        | Country *                                        | United States              |                                         |  |
|                                                                                 | State *                                                                                                    | MI = Michigan                     | ▼ Zip Code *                                     | 48999                      |                                         |  |
|                                                                                 | State/Province                                                                                                    |                                   | Postal Code                                      |                            |                                         |  |
|                                                                                 | Active/Inactive Status *                                                                                                    | Active                            |                                                  |                            |                                         |  |
|                                                                                 | Address #2                                                                                                    |                                   |                                                  |                            |                                         |  |

| wenterver internation<br>Screen<br>Interfa              | nodule tedesign<br>shots of Legac<br>ce Tabs                        | cy Manufacture                                                     | er                   |
|---------------------------------------------------------|---------------------------------------------------------------------|--------------------------------------------------------------------|----------------------|
| Note: Right-click on any of t<br>slow the Alf-slow scre | for dide thanknalls in this pres<br>endut, or while in presentation | estation and then select. No To<br>mode just click on the aide the | Dide" to<br>releval. |
|                                                         |                                                                     |                                                                    |                      |
|                                                         |                                                                     |                                                                    |                      |
|                                                         |                                                                     | 1                                                                  |                      |

//

### Legacy Addresses Tab Screenshot

| City *                         | Merrowwall              | Country *              | United States v  |  |
|--------------------------------|-------------------------|------------------------|------------------|--|
| State *                        | MI = Michigan           | Zip Code *             | 48999            |  |
| State/Province                 |                         | Postal Code            |                  |  |
| Active/Inactive Status *       | Active •                |                        |                  |  |
|                                |                         |                        |                  |  |
| Address #2                     |                         |                        |                  |  |
| Address Label *                | Agent for Service in US | Example: Company Heado | uarters          |  |
| Address, First Line *          | 2000 Traverwood         |                        |                  |  |
| Address, Second Line           |                         |                        |                  |  |
| Address, Third Line            |                         |                        |                  |  |
| Address, Fourth Line           |                         |                        |                  |  |
| City *                         | Ann Arbor               | Country *              | United States v  |  |
| State *                        | MI = Michigan 🔻         | Zip Code *             | 48105            |  |
| State/Province                 |                         | Postal Code            |                  |  |
| Active/Inactive Status *       | Active •                |                        |                  |  |
|                                |                         |                        |                  |  |
| Add New Address on Address Tab |                         |                        |                  |  |
| Drint                          |                         | vt s                   | Review & Submit  |  |
| Princ                          | FIGUIDUS NG             |                        | Neview & Sublint |  |

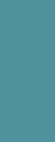

 
 Structure
 Screenshots of legacy Manufacturer Interface Tabs

 • Methada and the Methada has sensitive and hera and velocity based on the data and the data has been attracted and the data of the Scherkerter and the data has been attracted and the data of the Scherkerter and the data and the data of the data of the data of the data of the data and the data of the data of the data of the data of the data of the data and the data of the data of the d

Locations Tab

# Legacy Contact Info Tab Screenshot

| UNITED STATES                                                                                                    | Manufacturer Infor<br>EV-CIS Home > Manufacturer Informa<br>Maintain Manufacturer                                                | rmation<br>ation<br>Profile                                                                             | U.S. Environmental Protection Agen<br>Logged in as, CHRISTIPOIRIER. Manufacturer: EPA - EPA (L                                      |           |  |
|----------------------------------------------------------------------------------------------------|----------------------------------------------------------------------------------------------------|----------------------------------------------------------------------------------------------------|----------------------------------------------------------------------------------------------------|-----------|--|
| bout CDX<br>lyCDX<br>hbox<br>change Password<br>requently Asked<br>luestions<br>lelp & Support<br>cDX Home<br>erms & Conditions<br>ogout | <ul> <li>* = required field</li> <li>+ = CTRL-click to select multiple value</li> <li>Manufacturer</li> <li>Addresses</li> </ul> | es<br>Contact Notification Test Labs<br>Information Emails<br>Company Co                                | Divisions (Light-<br>Duty Only) Alternate<br>Manufacturers Representatives                                                          | <b>!p</b> |  |
|                                                                                                    | Company Contact #1<br>Prefix<br>First Name *<br>Last Name *<br>Contact Role *<br>Active/Inactive Status *                        | Select   Karen  Danzeisen  Compliance Representative - Employee  Active                                 | Title       Middle Initial       Suffix       Select ▼       Contact Role, If Other                                                 |           |  |
|                                                                                                    | Contact Industry/Complianc                                                                                                    | e Programs Industry* Heavy-Duty Highway Tractors and Vocational Vehicles Light-Duty Vehicles and Trucks | Compliance Program(s)*       All       Certification       Confirmatory Test       All       All       Certification         Delete |           |  |

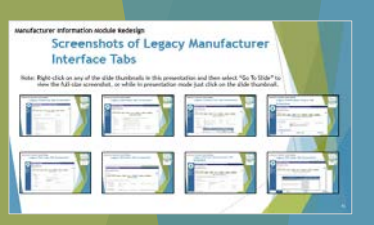

enufacturer information would Redecig Contacts Tab

## Legacy Contact Info Tab Screenshot

|                                |                                                       |                                            |                           | Contacts Tab |
|--------------------------------|-------------------------------------------------------|--------------------------------------------|---------------------------|--------------|
| Last Name *                    | Danzeisen                                             | Suffix                                     | Select V                  |              |
| Contact Role *                 | Compliance Representative - Employee                  | <ul> <li>Contact Role, If Other</li> </ul> |                           |              |
| Active/Inactive Status *       | Active •                                              |                                            |                           |              |
| -Contact Industry/Compliance F | Programs                                              |                                            |                           |              |
|                                | Industry*                                             | Compliance Pro                             | gram(s)*                  |              |
| _                              | Heavy-Duty Highway Tractors and Vocational Vehicles 🔻 | All<br>Certification<br>Confirmatory T     | Test                      |              |
| _                              | Light-Duty Vehicles and Trucks 🔹                      | All<br>Certification<br>Confirmatory T     | n Delete                  |              |
| Ľ                              | Add Additional Industry/Compliance Program(s)         |                                            |                           |              |
| Contact Address/Phone Inform   | EPA & A2, EPA & Ann Arbor, 123 ABC Ave, Ann Ar        | bor, MI                                    |                           |              |
|                                | Add New Address on Address Tab                        |                                            | Phone Number* Phone Type* | Delete       |
| Primary Email Address 💈        | danzeisen.karen@epa.gov                               | А                                          | Add Phone Number          |              |
| Secondary Email Addres         | S                                                     |                                            |                           |              |
|                                |                                                       |                                            |                           |              |
| Add Another Contact            |                                                       |                                            |                           |              |
|                                |                                                       |                                            |                           |              |

rer enternation module texterlips Screenshots of Legacy Manufactures

Interface Tabs

### Legacy Notification Emails Tab Screenshot

| UNITED STATES  |
|----------------|
|                |
| A AGE          |
| TWAL PROTECTIO |

About CDX MyCDX Inbox Change Password Frequently Asked Questions Help & Support CDX Home Terms & Conditions Logout

| Manufacturer Informatio                                                                                  | n                                                  |                |                           |                            |                                   |                                       |  |
|----------------------------------------------------------------------------------------------------|----------------------------------------------------|----------------|---------------------------|----------------------------|-----------------------------------|---------------------------------------|--|
| EV-CIS Home > Manufacturer Information                                                                   |                                                    |                |                           | Logged in as,              | CHRISTIPOIRIER. Manu              | facturer: EPA - EPA ( <u>Logout</u> ) |  |
| Maintain Manufacturer Profile                                                                            |                                                    |                |                           |                            |                                   |                                       |  |
| * = required field                                                                                       |                                                    |                |                           |                            |                                   | Help                                  |  |
| + = CTRL-click to select multiple values           Manufacturer         Addresses         Cont<br>Inform | act Notification T<br>Notification T               | est Labs Divis | ions (Light-<br>uty Only) | Alternate<br>Manufacturers | EPA Compliance<br>Representatives |                                       |  |
|                                                                                                    | Broadcast Not                                      | ification Emai | Address In                | formation                  |                                   |                                       |  |
| Use this form to indicate to which email addres                                                          | ses Verify should send broadcast no                | otifications.  |                           |                            |                                   |                                       |  |
| Notification Email Address #6                                                                            |                                                    |                |                           |                            |                                   |                                       |  |
| Notification Email Address *                                                                             | danzeisen.karen@epa.gov                            |                | Email Notificatio         | n Type \star               | Confirmatory Test Noti            | fications <b>v</b>                    |  |
| Industry * +                                                                                             | All Industries<br>Aircraft<br>All-Terrain Vehicles |                |                           |                            |                                   |                                       |  |
| Active/Inactive                                                                                          | Active •                                           |                |                           |                            |                                   |                                       |  |
| Add Another Notification Email Add                                                                       | ress                                               |                |                           |                            |                                   |                                       |  |
| Print                                                                                                    | < P1                                               | revious Next > |                           |                            | Review 8                          | Submit                                |  |

| westschure eternation<br>Screen<br>Interfa            | sociale nedesign<br>ishots of Legac<br>ice Tabs                       | cy Manufactur                                                     | er                            |
|-------------------------------------------------------|-----------------------------------------------------------------------|-------------------------------------------------------------------|-------------------------------|
| Note: Right-click on any of<br>store the A21-size scr | the dide thursbradh in this pres-<br>sended, or while in presentation | estation and then select "So %<br>mode just click on the slide th | State" to<br>undered.         |
|                                                       |                                                                       |                                                                   |                               |
|                                                       |                                                                       |                                                                   | Contraction of the local data |
| THE A                                                 |                                                                       |                                                                   |                               |
|                                                       |                                                                       |                                                                   | 1                             |

U.S. Environmental Protection Agency

# Legacy Test Labs Tab Screenshot

| About CDX                                                  | U.S. Environmental Protection Agence         Manufacturer Information         Logged in as, CHRISTIPOIRIER. Manufacturer: EPA - EPA (Logo         Maintain Manufacturer Profile                 |  |
|------------------------------------------------------------|----------------------------------------------------------------------------------------------------|--|
| Inbox<br>Change Reserverd                                  | * = required field  + = CTRL-click to select multiple values                                                                                                    |  |
| Frequently Asked<br>Questions                              | Manufacturer         Addresses         Contact<br>Information         Notification<br>Emails         Test Labs         Divisions (Light-<br>Duty Only)         Alternate         EPA Compliance |  |
| Help & Support<br>CDX Home<br>Terms & Conditions<br>Logout | Manufacturer Test Labs                                                                                                    |  |
| 2000                                                       | Verify Test Lab ID 1                                                                                                    |  |
|                                                            | Is this test lab owned by another manufacturer? * Active/Inactive Status * Active                                                                                                    |  |
|                                                            | Test Lab Description                                                                                                    |  |
|                                                            | Test Lab Name * LOD                                                                                                    |  |
|                                                            | Test Lab Address * NVFEL- Lab Building, 2565 Plymouth Rd, Ann Arbor, MI V                                                                                                    |  |
|                                                            | Add New Address                                                                                                    |  |
|                                                            | High Altitude? * No  Vumber of Analyst Sites * 2                                                                                                    |  |
|                                                            | Number of Climate Chambers *     1     Number of Dynos/Sheds/Test Sites *     4                                                                                                    |  |
|                                                            | Test Lab Reference         EPA Manufacturer Code of the Test Lab         Owner    VERIFY Test Lab ID of the Test Lab Owner                                                                      |  |
|                                                            |                                                                                                    |  |

Locations Tab

### Legacy Test Labs Tab Screenshot

| Verif | y Test Lab ID 4                                  |                 |                                 |                     |  |
|-------|--------------------------------------------------|-----------------|---------------------------------|---------------------|--|
| n     | nanufacturer? *                                  | Yes v           | Active/Inactive Status *        | Active <b>v</b>     |  |
|       | Test Lab Description                             |                 |                                 |                     |  |
|       | Test Lab Name                                    |                 |                                 |                     |  |
|       | Test Lab Address                                 | Select          | ٧                               |                     |  |
|       |                                                  | Add New Address | 1                               |                     |  |
|       | High Altitude?                                   | Select V        | Number of Analyst Sites         |                     |  |
|       | Number of Climate Chambers                       |                 | Number of Dynos/Sheds/Test Site | s                   |  |
|       | Test Lab Reference                               |                 |                                 |                     |  |
|       | EPA Manufacturer Code of the Test Lab<br>Owner * | CSC             | VERIFY Test Lab ID of th<br>*   | he Test Lab Owner 6 |  |
|       |                                                  |                 |                                 |                     |  |

| Nanufactur | er efernation<br>Screen:<br>Interfa  | shots of Lega<br>ce Tabs                                             | cy Manufactu                                                    | irer                       |
|------------|--------------------------------------|----------------------------------------------------------------------|-----------------------------------------------------------------|----------------------------|
| Sale: Egh  | t-click on any of the AXI-size scree | he dide thursbradis in this pre-<br>ordist, or while in presentation | entation and then select "So<br>in mode just click on the slide | To State" to<br>thursdeal. |
|            |                                      |                                                                      |                                                                 | 0                          |
| 0          |                                      |                                                                      |                                                                 |                            |
|            |                                      | A Contraction                                                        |                                                                 |                            |
|            |                                      |                                                                      |                                                                 | 1                          |

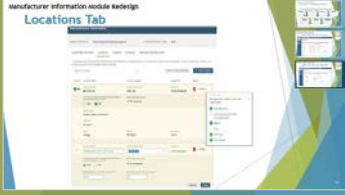

# Legacy Divisions Tab Screenshot

| lanufacturer                                                        | nformation                         |                                  |                                 | <b>U.S. Envi</b><br>Logged in as, | CHRISTIPOIRIER. Manufac           | ection Agency |  |
|---------------------------------------------------------------------|------------------------------------|----------------------------------|---------------------------------|-----------------------------------|-----------------------------------|---------------|--|
| Maintain Manufac                                                    | turer Profile                      |                                  |                                 |                                   |                                   |               |  |
| = required field<br>= CTRL-click to select mult<br>Manufacturer Add | resses Contact<br>Information      | Notification<br>Emails Test Labs | Divisions (Light-<br>Duty Only) | Alternate<br>Manufacturers        | EPA Compliance<br>Representatives | Help          |  |
| Division information is or                                          | ly required for certain industries | Manufac                          | turer Divisions                 |                                   |                                   |               |  |
| <b>Verify Division Code #</b> 1<br>Division Short Name              | * Green                            |                                  | Division Full Name *            | Green                             |                                   |               |  |
| Active/Inactive Statu                                               | s * Active                         | T                                |                                 |                                   |                                   |               |  |

| Sale: Right-click on any a | / the dide thursboals in this pre                                                                               | weitafian and then wheet "Go T                                                                                                    | s Side" to |
|----------------------------|----------------------------------------------------------------------------------------------------|----------------------------------------------------------------------------------------------------|------------|
| E                          |                                                                                                    |                                                                                                    |            |
|                            | 1265                                                                                                    | and the second second s |            |
|                            |                                                                                                    |                                                                                                    |            |
| Terrary (                  | The second second second second second second second second second second second second second second second se | (FREE)                                                                                                    |            |

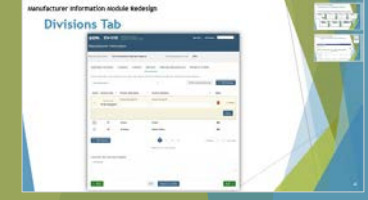

### Legacy Divisions Tab Screenshot

| Verify Division Code #2  |          |                      |             |            |
|--------------------------|----------|----------------------|-------------|------------|
| Division Short Name *    | S-Green  | Division Full Name * | Super Green |            |
| Active/Inactive Status * | Active • |                      |             |            |
| Verify Division Code #3  |          |                      |             |            |
| Division Short Name *    | Clean    | Division Full Name * | Clean       |            |
| Active/Inactive Status * | Active • |                      |             |            |
| Verify Division Code #4  |          |                      |             |            |
| Division Short Name *    | S-Clean  | Division Full Name * | Super Clean |            |
| Active/Inactive Status * | Active • |                      |             |            |
| Add Another Division     |          |                      |             |            |
| Print                    | < Prev   | ious Next >          | Review      | v & Submit |
|                          |          |                      |             |            |

Screenshots of Legacy Manufacture

Interface Tabs

**Divisions Tab** 

### Legacy Alternate Manufacturers Tab Screenshot

| UNITED STATES                                               | U.S. Environmental Protection Agency                                                                            |                                                                                |                                                |                                      |                    |                                 |  |
|-------------------------------------------------------------|----------------------------------------------------------------------------------------------------|--------------------------------------------------------------------------------|------------------------------------------------|--------------------------------------|--------------------|---------------------------------|--|
| San Isa                                                     | Manufacturer Information                                                                                        |                                                                                | Logge                                          | ad in as CHRISTIPOIRIER Manufacturer | EPA = EPA (Logout) | 197. 12 . 10 . 10 . 10 . 10 . 1 |  |
| AGE                                                         | EV-CIS Home > Manufacturer Information                                                                          |                                                                                |                                                |                                      | EIN EIN(Edgout)    |                                 |  |
| REWIAL PROTECTION                                           | Maintain Manufacturer Profile                                                                                   |                                                                                |                                                |                                      |                    |                                 |  |
| About CDX<br>MyCDX<br>Inbox                                 | * = required field                                                                                              |                                                                                |                                                |                                      | Help               |                                 |  |
| Change Password                                             | + = CTRL-click to select multiple values                                                                        | Notification                                                                   | Divisions (Light-                              | EDA Compliance                       |                    |                                 |  |
| Questions                                                   | Manufacturer Addresses Informatio                                                                               | n Emails Test Labs                                                             | Duty Only) Manufactur                          | ers Representatives                  |                    |                                 |  |
| rieip & Support<br>CDX Home<br>Terms & Conditions<br>Logout |                                                                                                    |                                                                                |                                                |                                      |                    |                                 |  |
|                                                             | Use this form to give permission for your test data f<br>This is only applicable for certain industries such as | or a given industry to be referenced by oth<br>Light-Duty Vehicles and Trucks. | er manufacturers as part of their submissions. |                                      |                    |                                 |  |
|                                                             | Alternate Manufacturer #1                                                                                       |                                                                                |                                                |                                      |                    |                                 |  |
|                                                             | Approved Alternate Manufacturer Code *                                                                          | LOD                                                                            | Active/Inactive Status *                       | Active •                             |                    |                                 |  |
|                                                             | Industry *                                                                                                    | Light-Duty Vehicles and Trucks                                                 | T                                              |                                      |                    |                                 |  |
|                                                             | Grant Permission Type *                                                                                         | By Model Year of Test                                                          | ¥                                              |                                      |                    |                                 |  |
|                                                             | Model Year *                                                                                                    | 2012 🔻                                                                         | Engine Family/Test Group                       |                                      |                    |                                 |  |
|                                                             | Manufacturer Division Code                                                                                      |                                                                                | Evaporative/Refueling Family                   |                                      |                    |                                 |  |
|                                                             | CarLine Code                                                                                                    |                                                                                | Verify Test Number                             |                                      |                    |                                 |  |
|                                                             | Alternate Manufacturer #2                                                                                       |                                                                                |                                                |                                      |                    |                                 |  |

 Screenshots of Legacy Anufacturer

 Breach and the state of the state of

Alternate Manufacturers Tab

### Legacy Alternate Manufacturers Tab Screenshot

| inducty w                              | Light-Duty Vehicles and Trucks | ¥                            |          |
|----------------------------------------|--------------------------------|------------------------------|----------|
| Grant Permission Type *                | By Model Year of Test          | ¥                            |          |
| Model Year *                           | 2012 🔻                         | Engine Family/Test Group     |          |
| Manufacturer Division Code             |                                | Evaporative/Refueling Family |          |
| CarLine Code                           |                                | Verify Test Number           |          |
| Iternate Manufacturer #2               |                                |                              |          |
| Approved Alternate Manufacturer Code * | LRD                            | Active/Inactive Status *     | Active • |
| Industry *                             | Light-Duty Vehicles and Trucks | ۲                            |          |
| Grant Permission Type *                | By Model Year of Test          | ¥                            |          |
| Model Year *                           | 2011 🔻                         | Engine Family/Test Group     |          |
| Manufacturer Division Code             |                                | Evaporative/Refueling Family |          |
| CarLine Code                           |                                | Verify Test Number           |          |
|                                        |                                |                              |          |

| weathcare information<br>Screen:<br>Interfac              | shots of Legac<br>ce Tabs                                             | y Manufacture                                                       | er                   |
|-----------------------------------------------------------|-----------------------------------------------------------------------|---------------------------------------------------------------------|----------------------|
| Note: Right-click on any of the stee the A21-clice screet | he dide thursbralls in this proce<br>coshet, or while is presentation | etation and then select. "So To?<br>mode just click on the able the | Date" to<br>indexel. |
|                                                           |                                                                       |                                                                     |                      |
|                                                           |                                                                       |                                                                     | F                    |
|                                                           |                                                                       |                                                                     |                      |

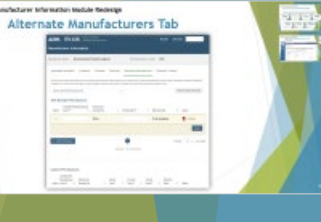

## Legacy EPA Reps Tab Screenshot

|                        |                                                                                                    |                                                                            |                                                                                                    |                                      |                                                                                                    |                                                                                                    |                                                                                                    | IGULIUII AYEIIU          | y   |
|------------------------|----------------------------------------------------------------------------------------------------|----------------------------------------------------------------------------|----------------------------------------------------------------------------------------------------|--------------------------------------|----------------------------------------------------------------------------------------------------|----------------------------------------------------------------------------------------------------|----------------------------------------------------------------------------------------------------|--------------------------|-----|
| Monufootuu             |                                                                                                    |                                                                            |                                                                                                    |                                      |                                                                                                    | 0.0. 2                                                                                                    | invit ontinental Pro                                                                                                    |                          |     |
| Manufactu              | rer informa                                                                                                    | ation                                                                      |                                                                                                    |                                      |                                                                                                    | Loggodii                                                                                                    | a as CHRISTIROIRIER Manufr                                                                                                    | acturor: EBA EBA (Logo   |     |
| EV-CIS Home > Man      | facturer Information                                                                                              |                                                                            |                                                                                                    |                                      |                                                                                                    | Loggeui                                                                                                    | Tas, CHRISTIPOIRIER, Manua                                                                                                    | acturer. EFA - EFA (LUGU |     |
| Maintain Man           | ufacturar Dra                                                                                                    | file                                                                       |                                                                                                    |                                      |                                                                                                    |                                                                                                    |                                                                                                    |                          |     |
|                        |                                                                                                    | me                                                                         |                                                                                                    |                                      |                                                                                                    |                                                                                                    |                                                                                                    |                          |     |
| th – required field    |                                                                                                    |                                                                            |                                                                                                    |                                      |                                                                                                    |                                                                                                    |                                                                                                    |                          |     |
| + = CTPL click to cold | set multiple values                                                                                               |                                                                            |                                                                                                    |                                      |                                                                                                    |                                                                                                    |                                                                                                    | Help                     |     |
| = CTRL-click to set    | ect multiple values                                                                                               | Contact                                                                    | Notification                                                                                                    |                                      | Divisions (Light-                                                                                                    | Alternate                                                                                                    | EPA Compliance                                                                                                    |                          |     |
| Manufacturer           | Addresses                                                                                                    | nformation                                                                 | Emails                                                                                                    | lest Labs                            | Duty Only) Ma                                                                                                    | anufacturers                                                                                                    | Representatives                                                                                                    |                          | _ i |
| This is a list of all  | EPA Compliance Repr                                                                                               | resentatives that                                                          | have been assigned for ea                                                                                                    | ach of your Indus                    | stry/Compliance Programs                                                                                                    |                                                                                                    |                                                                                                    |                          |     |
| This is a list of all  | EPA Compliance Repr                                                                                               | oresentatives that                                                         | have been assigned for ea                                                                                                    | ach of your Indus                    | stry/Compliance Programs                                                                                                    | A Compliance                                                                                                    | 2 Renresentatives                                                                                                    |                          |     |
| This is a list of all  | EPA Compliance Repr                                                                                               | vresentatives that<br>Industry/Co                                          | have been assigned for ea                                                                                                    | ach of your Indus                    | stry/Compliance Programs Assigned EP Name                                                                                                    | A Compliance<br>Phone                                                                                                    | e Representatives<br>Email                                                                                                    |                          |     |
| This is a list of all  | EPA Compliance Repr                                                                                               | Industry/Co                                                                | have been assigned for ea<br>ompliance Program<br>hicles / Averaging, Banking                                                           | ach of your Indus<br>g, and Trading  | stry/Compliance Programs Assigned EP Name                                                                                                    | A Compliance<br>Phone                                                                                                    | e Representatives<br>Email                                                                                                    |                          |     |
| This is a list of all  | EPA Compliance Repr<br>Heavy-Duty Highwa                                                                          | Industry/Co<br>ay Class 2b/3 Ve<br>ay Class 2b/3 Ve                        | have been assigned for ea<br>ompliance Program<br>hicles / Averaging, Banking<br>hicles / Certification                                 | ach of your Indus<br>g, and Trading  | stry/Compliance Programs  Assigned EP Name Poirier, Christi (Primary)                                                                                                    | A Compliance<br>Phone<br>734-214-<br>4808                                                                                                    | e Representatives<br>Email<br>poirier.christi@stg-epa.gov                                                                                                    |                          |     |
| This is a list of all  | EPA Compliance Repr<br>Heavy-Duty Highwa<br>Heavy-Duty Highwa                                                     | Industry/Co<br>ay Class 2b/3 Ve<br>ay Class 2b/3 Ve                        | have been assigned for ea<br>ompliance Program<br>hicles / Averaging, Banking<br>hicles / Certification                                 | ach of your Indus<br>g, and Trading  | stry/Compliance Programs  Assigned EP Name  Poirier, Christi (Primary) Zaremski, Sara (Primary)                                                                                                    | A Compliance<br>Phone<br>734-214-<br>4808<br>734-223-<br>0957                                                                                                    | e Representatives<br>Email<br>poirier.christi@stg-epa.gov<br>zaremski.sara@stg-epa.gov                                                                                                    |                          |     |
| This is a list of all  | EPA Compliance Repr<br>Heavy-Duty Highwa<br>Heavy-Duty Highwa                                                     | Industry/Co<br>ay Class 2b/3 Ve<br>ay Class 2b/3 Ve                        | have been assigned for ea<br>ompliance Program<br>hicles / Averaging, Banking<br>hicles / Certification                                 | ach of your Indus                    | stry/Compliance Programs  Assigned EP Name  Poirier, Christi (Primary) Zaremski, Sara (Primary) Zaremski, Sara (Alternate)                                                                                                    | A Compliance<br>Phone<br>734-214-<br>4808<br>734-223-<br>0957<br>734-223-<br>0957                                                                                 | e Representatives<br>Email<br>poirier.christi@stg-epa.gov<br>zaremski.sara@stg-epa.gov<br>zaremski.sara@stg-epa.gov                                                                                                    |                          |     |
| This is a list of all  | EPA Compliance Repr<br>Heavy-Duty Highwa<br>Heavy-Duty Highwa<br>Heavy-Duty Highwa                                | Industry/Co<br>ay Class 2b/3 Ve<br>ay Class 2b/3 Ve                        | have been assigned for ea<br>ompliance Program<br>hicles / Averaging, Banking<br>hicles / Certification                                 | ach of your Indus<br>g, and Trading  | stry/Compliance Programs  Assigned EP Name Poirier, Christi (Primary) Zaremski, Sara (Primary) Zaremski, Sara (Alternate) Poirier, Christi (Primary)                                                                                                    | A Compliance<br>Phone<br>734-214-<br>4808<br>734-223-<br>0957<br>734-223-<br>0957<br>734-223-<br>0957<br>734-214-<br>4808                                         | e Representatives<br>Email<br>poirier.christi@stg-epa.gov<br>Zaremski.sara@stg-epa.gov<br>Zaremski.sara@stg-epa.gov<br>poirier.christi@stg-epa.gov                                                                                                    |                          |     |
| This is a list of all  | EPA Compliance Repr<br>Heavy-Duty Highwa<br>Heavy-Duty Highwa<br>Heavy-Duty Highwa                                | resentatives that<br>Industry/Co<br>ay Class 2b/3 Ve<br>ay Class 2b/3 Ve   | have been assigned for ea<br>ompliance Program<br>hicles / Averaging, Banking<br>hicles / Certification                                 | ach of your Indus                    | stry/Compliance Programs  Assigned EP Name  Poirier, Christi (Primary) Zaremski, Sara (Primary) Zaremski, Sara (Alternate) Poirier, Christi (Primary) Zaremski, Sara (Primary)                                                                                                    | A Compliance<br>Phone<br>734-214-<br>4808<br>734-223-<br>0957<br>734-223-<br>0957<br>734-214-<br>4808<br>734-223-<br>0957                                         | e Representatives<br>Email<br>poirier.christi@stg-epa.gov<br>Zaremski.sara@stg-epa.gov<br>Zaremski.sara@stg-epa.gov<br>poirier.christi@stg-epa.gov<br>Zaremski.sara@stg-epa.gov                                                                                                    |                          |     |
| This is a list of all  | EPA Compliance Repr<br>Heavy-Duty Highwa<br>Heavy-Duty Highwa<br>Heavy-Duty Highwa                                | resentatives that<br>Industry/Co<br>ay Class 2b/3 Ve<br>ay Class 2b/3 Ve   | have been assigned for ea                                                                                                    | ach of your Indus                    | stry/Compliance Programs  Assigned EP Name  Poirier, Christi (Primary) Zaremski, Sara (Primary) Zaremski, Sara (Alternate) Poirier, Christi (Primary) Zaremski, Sara (Primary) Zaremski, Sara (Alternate)                                                                                                    | A Compliance<br>Phone<br>734-214-<br>4808<br>734-223-<br>0957<br>734-223-<br>0957<br>734-223-<br>0957<br>734-223-<br>0957<br>734-223-<br>0957                     | e Representatives<br>Email<br>poirier.christi@stg-epa.gov<br>Zaremski.sara@stg-epa.gov<br>Zaremski.sara@stg-epa.gov<br>poirier.christi@stg-epa.gov<br>Zaremski.sara@stg-epa.gov<br>Zaremski.sara@stg-epa.gov                                                                                                    |                          |     |
| This is a list of all  | EPA Compliance Repr<br>Heavy-Duty Highwa<br>Heavy-Duty Highwa<br>Heavy-Duty Highwa<br>Heavy-Duty Highwa<br>Benete | resentatives that<br>Industry/Co<br>ray Class 2b/3 Ve<br>ray Class 2b/3 Ve | have been assigned for ea<br>ompliance Program<br>hicles / Averaging, Banking<br>hicles / Certification<br>hicles / Confirmatory Testin | ach of your Indus g, and Trading ing | stry/Compliance Programs           Assigned EP           Name           Poirier, Christi (Primary)           Zaremski, Sara (Primary)           Zaremski, Sara (Alternate)           Poirier, Christi (Primary)           Zaremski, Sara (Alternate)           Zaremski, Sara (Alternate)           Poirier, Christi (Primary)           Zaremski, Sara (Alternate)           Poirier, Christi (Primary) | A Compliance<br>Phone<br>734-214-<br>4808<br>734-223-<br>0957<br>734-223-<br>0957<br>734-223-<br>0957<br>734-223-<br>0957<br>734-223-<br>0957<br>734-223-<br>0957 | Representatives         Email         poirier.christi@stg-epa.gov         zaremski.sara@stg-epa.gov         zaremski.sara@stg-epa.gov         poirier.christi@stg-epa.gov         zaremski.sara@stg-epa.gov         zaremski.sara@stg-epa.gov         zaremski.sara@stg-epa.gov         zaremski.sara@stg-epa.gov         zaremski.sara@stg-epa.gov         zaremski.sara@stg-epa.gov         zaremski.sara@stg-epa.gov |                          |     |

< Previous

arer information stocksle kedeslig

Interface Tabs

Screenshots of Legacy Manufacture